## **RÉNOVATION ÉNERGÉTIQUE**

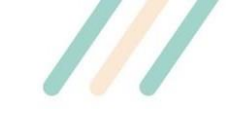

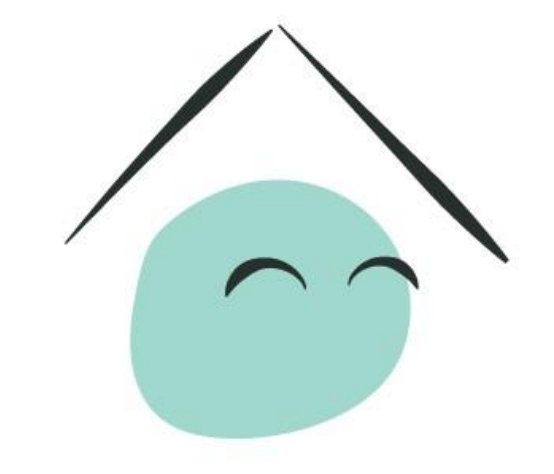

# MaPrimeRénov'

Mieux chez moi, mieux pour la planète

Guide pas-à-pas Mandataire

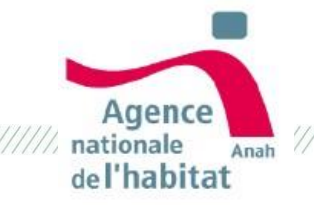

V1 – Juillet 2020

## A quoi sert ce guide ?

- Vous êtes en contact avec un proche ou un client qui souhaite que vous l'accompagniez dans la réalisation de sa demande d'aide MaPrimeRénov'.
- Ce guide vous accompagne dans l'ouverture de votre compte mandataire sur maprimerenov.gouv.fr et la complétude d'un dossier de demande d'aide pour autrui.
- Grâce à ce guide, vous pourrez facilement :
  - 1. Ouvrir votre compte mandataire
  - 2. Déposer une demande de subvention
  - 3. Déposer une demande de paiement du solde

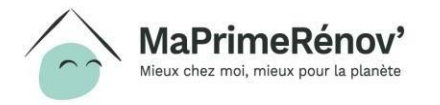

### Quel rôle pour les mandataires dans MaPrimeRénov'?

- Un ménage éligible peut faire le choix de nommer un tiers pour mener directement certaines de ses démarches en ligne.
- Ce tiers, appelé mandataire, peut vous accompagner dans vos démarches en ligne et / ou percevoir directement la subvention de l'Anah.

A noter : un mandataire ne peut pas créer le compte du bénéficiaire sur la plateforme MaPrimeRénov à sa place sous peine de poursuites et de sanctions pénales et financières ; seul le bénéficiaire pourra le faire.

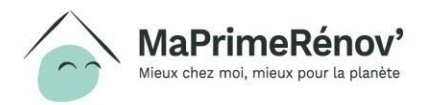

## Sommaire

- 1. Qu'est ce qu'un mandataire ? Page 5
  - a. Les types de mandat
  - b. Les intervenants
- 2. Pourquoi être mandataire ? Pourquoi faire appel à un mandataire ? Page 8
- 3. Comment devenir mandataire MaPrimeRénov' ? Page 11
  - a. Les modalités de dépôt d'un dossier de création de compte mandataire
  - b. Les pièces justificatives à fournir
- 4. Comment gérer son compte mandataire sur maprimerenov.gouv.fr ? Page 21
  - a. Activer / se connecter à son compte
  - b. Processus de nomination / révocation d'un mandataire
  - c. Accepter / refuser une demande de mandat
- 5. Comment réaliser des démarches en ligne sur maprimerenov.gouv.fr ? Page 44
  - a. Demande de subvention
  - b. Demande de paiement

Annexe : accompagner un demandeur dans la création de son compte – Page 72

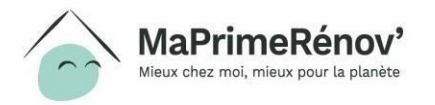

# I. Qu'est ce qu'un mandataire ?

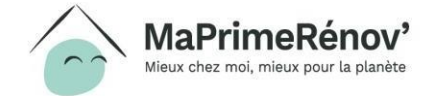

### Le demandeur a le choix entre 3 types de mandats

### Le mandat administratif

Le demandeur choisit un mandataire pour **se faire accompagner dans ses démarches en ligne** pour déposer une demande de subvention et / ou une demande de paiement au solde.

Le mandataire pourra **accéder au dossier** et réaliser l'ensemble des démarches pour lesquelles il a été nommé.

### Le mandat financier

Le demandeur peut désigner un mandataire de perception des fonds, l'Anah versera la prime obtenue directement à ce dernier. Le mandataire n'aura pas accès et ne pourra réaliser aucune démarche en lien avec le dossier. 3. Le mandat mixte

Le demandeur peut également choisir d'avoir un mandataire à la fois pour la réalisation des démarches en ligne et la perception des fonds.

Le mandataire pourra **accéder au dossier** et réaliser l'ensemble des démarches pour lesquelles il a été nommé.

Il est possible de faire appel à un mandataire administratif et un mandataire financier **distincts** 

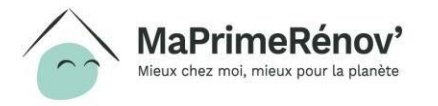

## Qui peut être mandataire ?

Le demandeur peut mandater **le tiers de son choix** pour réaliser ses démarches pour lui et / ou percevoir la subvention directement.

Vous trouverez ci-dessous 5 grandes catégories d'intervenants, lors du dépôt de votre demande de création de compte, il vous faudra nous indiquer la catégorie à laquelle vous appartenez :

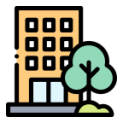

Personne morale privée

- Entreprise réalisant les travaux, plus largement l'ensemble des entreprises
- Intermédiaire dans la réalisation des travaux (financement, conseil, syndic professionnel)

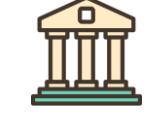

Personne morale (public, parapublic, conventionné)

- Membre du réseau FAIRE
- Opératrice Habitat
- Association de pays
- Entreprise publique locale
- Collectivité territoriale
- GIP
- Organisme de maîtrise d'ouvrage d'insertion

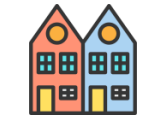

Syndic non professionnel

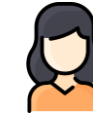

Personne physique non professionnelle

Proche

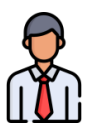

Personne physique professionnelle

- Artisan
- Auto-entrepreneur
- Agent-commercial

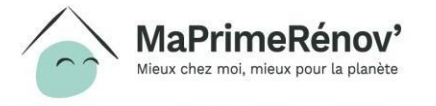

NB : les listes ci-dessus sont données à titre d'exemple et sont non exhaustives

# II. Pourquoi être mandataire ? Pourquoi faire appel à un mandataire ?

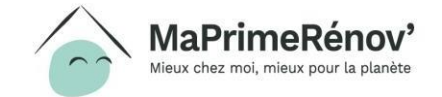

## Pourquoi être mandataire ?

### Pour les professionnels :

- Accompagner au mieux vos clients dans leur démarche
- Assurer un suivi complet de l'ensemble des démarches effectuées
- Développer des partenariats de confiance avec l'Anah
- Pour les non-professionnels :
  - Accompagner vos proches dans leurs travaux de rénovation énergétique

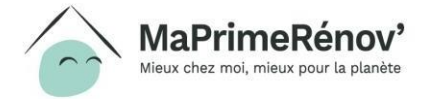

## Pourquoi faire appel à un mandataire ?

- Gagner du temps dans la réalisation de vos démarches grâce au soutien de votre mandataire et sa capacité à répondre aux demandes de précision sur des points techniques relatifs à vos travaux
- Se faire aider dans la réalisation de votre démarche en ligne
- Bénéficier de conseils d'experts du secteur de la rénovation énergétique pour réaliser au mieux vos travaux

La nomination d'un mandataire ne peut se faire **qu'après la création d'un compte sur maprimerenov.gouv.fr par le demandeur**.

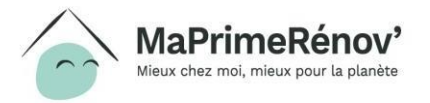

# III. Comment devenir mandataire MaPrimeRénov' ?

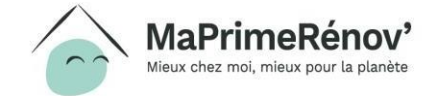

### **Comment devenir mandataire MaPrimeRénov'?**

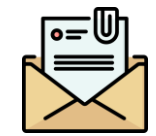

Réceptionner un mail

de validation

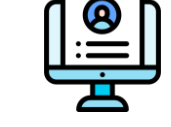

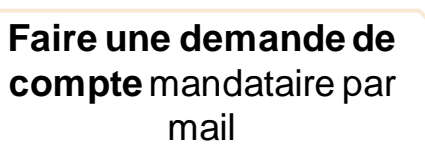

Pour déposer une demande de création de compte, j'envoie un mail à l'adresse suivante :

*maprimerenov.mandataire@anah.fr* Pour être étudié, votre mail devra contenir l'ensemble des pièces justificatives demandées. A l'issue de l'instruction de votre demande de création de compte, vous recevrez un mail pour vous indiquer la décision de l'Anah. Après validation du compte, vous recevrez un mail contenant votre identifiant et votre mot de passe pour vous connecter à votre compte. Se connecter à son compte et modifier son mot de passe

Après réception de la validation de la création de mon compte, je me connecte à mon espace sur maprimerenov.gouv.fr et dois immédiatement **modifier mon mot de passe**.

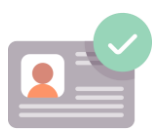

Récupérer son **ID** mandataire unique

Je récupère mon **ID mandataire** dans le mail de validation de la création de compte. Je le conserve précieusement, grâce à cet identifiant les demandeurs pourront m'envoyer des demandes de mandat.

Voir en pages suivantes les informations relatives au mail et aux pièces justificatives

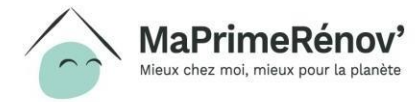

La création du compte n'est pas instantanée, un délai de traitement est à prévoir.

# Quelles sont les informations à indiquer dans le mail de demande de création de compte ?

### Pour que votre demande soit étudiée, le mail de demande doit contenir les informations suivantes :

### 1. Vos informations de contact :

- 1. Votre nom et prénom ou le nom de la société
- 2. Une adresse mail : l'ensemble des informations seront envoyées à cette adresse, nous vous conseillons d'en indiquer une que vous utilisez régulièrement
- 3. Un numéro de téléphone
- 2. Le type de mandat souhaité : administratif / financier / mixte
- 3. La catégorie d'intervenant à laquelle vous appartenez : personne physique professionnelle, personne morale privée, etc
- 4. La liste des pièces justificatives jointes
- 4. Le nombre de profils<sup>\*</sup> utilisateurs souhaités : nous vous conseillons de demander un profil utilisateur pour toute personne amenée à traiter régulièrement des dossiers MaPrimeRénov'. Vous pourrez attribuer à chaque profil des demandes de mandat reçues.
- 5. Une adresse mail pour chaque profil utilisateur : nous vous conseillons d'utiliser des adresses génériques si vous souhaitez rattacher plusieurs profils utilisateurs à votre compte.

**Objet du mail** : Création de compte mandataire – Catégorie d'intervenant – Type de mandat

Bonjour,

Je souhaiterai créer un compte mandataire sur maprimerenov.gouv.fr.

Mes informations de contact sont les suivantes :

- Nom et prénom ou nom de la société
- Adresse mail : xx@xx.xx

Je suis [catégorie d'intervenant] et je souhaiterai exercer des mandats [type de mandat].

Je vous prie de trouver ci-joint les pièces justificatives suivantes :

X X

Par ailleurs, je souhaiterai avoir X profils utilisateurs avec les adresses mail suivantes :

- <u>xx@xx.xx</u>
- <u>xx@xx.xx</u>

Je vous remercie par avance pour l'attention portée à ma demande, Bien à vous,

### Signature

Avant votre envoi, vérifiez que vous n'avez rien oublié en consultant la liste exhaustive sur www.maprimerenov.gouv.fr

\*Profil utilisateur : pour chaque compte mandataire, il est possible d'avoir plusieurs profils utilisateur. Cela permet de centraliser les demandes de mandat dans un seul compte puis de répartir le traitement sur chaque profil. Vous pourrez demander de nouveaux profils à tout moment en envoyant un mail à <u>maprimerenov.mandataire@anah.fr</u>

# Les pièces justificatives à fournir varient en fonction du type de mandat et de la catégorie d'intervenant.

Les pages suivantes détaillent <u>pour chaque catégorie d'intervenant</u> les différentes pièces à joindre au mail pour déposer une demande

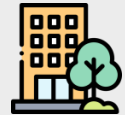

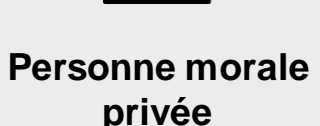

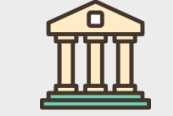

**Personne morale** (public, parapublic, conventionné)

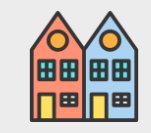

Syndic non professionnel

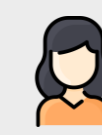

Personne physique non professionnelle

| $\mathbf{r}$ |  |
|--------------|--|
|              |  |

Personne physique professionnelle

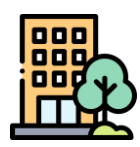

# Quelles sont les pièces à fournir pour constituer un dossier par une personne morale privée ?

| Pièce d'identité                                               |                                 |                              |                                                                                                    |
|----------------------------------------------------------------|---------------------------------|------------------------------|----------------------------------------------------------------------------------------------------|
| RIB                                                            | ×                               |                              | <b></b>                                                                                                    |
| Liste consolidée des mandats sociaux du représentant légal     |                                 |                              |                                                                                                    |
| Extrait de K-bis (ou K ou D1)                                  |                                 |                              |                                                                                                    |
| Statuts de l'organisme                                         |                                 |                              | <b></b>                                                                                                    |
| Extrait de casier judiciaire du représentant<br>légal          |                                 |                              | <ul> <li></li> </ul>                                                                                                    |
| Attestation de Responsabilité Civile ou professionnelle        |                                 |                              | <b>v</b>                                                                                                    |
| Cerfa DBE (déclaration au bénéficiaire effectif)*              |                                 |                              | <ul> <li>Image: A start of the start of the start of</li></ul> |
| DBE peut être téléchargé ici : <u>https://www.infogreffe.f</u> | r/documents/10179/0/76-2017-4_l | Document_BE_societe_principa | I_DBE-S-1.pdf_ou <u>https:</u>                                                                                                    |

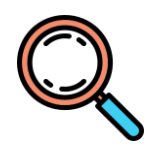

### Zoom sur la liste des mandats sociaux du représentant légal

- La liste des mandats sociaux\* du représentant légal consiste en une attestation sur l'honneur reprenant l'ensemble des mandats exercés
- Les éléments suivants doivent apparaître pour chaque mandat :
  - Raison sociale de l'entreprise
  - Numéro de SIREN / SIRET

\*Un mandat social est le pouvoir dont est habilitée une personne physique par une personne morale. Le rôle du mandataire social est de représenter la personne morale.

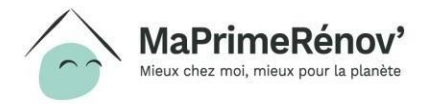

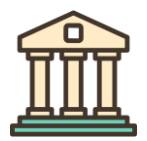

# Quelles sont les pièces à fournir pour constituer un dossier par une personne morale (public, parapublic, conventionné) ?

| Pièces justificatives  | Mandat administratif | Mandat financier | <b>Mandat mixte</b> |
|------------------------|----------------------|------------------|---------------------|
| RIB                    | ×                    |                  |                     |
| Statuts de l'organisme |                      |                  |                     |

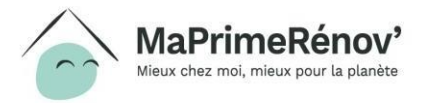

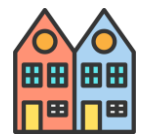

# Quelles sont les pièces à fournir pour constituer un dossier par un syndic non professionnel ?

| Pièces justificatives                              | Mandat administratif                                                                                                    | Mandat financier                                                                                                    | Mandat mixte                                                                                                    |
|----------------------------------------------------|----------------------------------------------------------------------------------------------------|----------------------------------------------------------------------------------------------------|----------------------------------------------------------------------------------------------------|
| Pièce d'identité                                   | <ul> <li>Image: A start of the start of the start of</li></ul> | <ul> <li>Image: A start of the start of the start of</li></ul> | <ul> <li>Image: A start of the start of the start of</li></ul> |
| RIB                                                | ×                                                                                                    |                                                                                                    |                                                                                                    |
| PV d'AG mentionnant le désignation du gestionnaire |                                                                                                    |                                                                                                    |                                                                                                    |

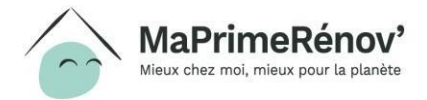

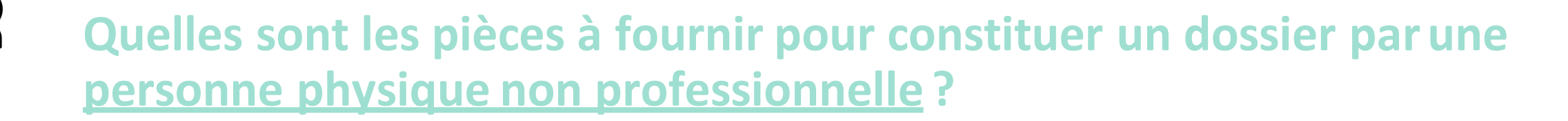

| Pièces justificatives | Mandat administratif | Mandat financier | <b>Mandat mixte</b> |
|-----------------------|----------------------|------------------|---------------------|
| RIB                   | ×                    |                  |                     |

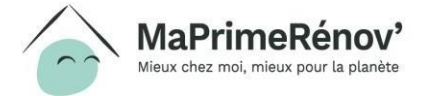

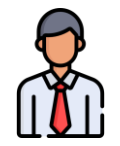

# Quelles sont les pièces à fournir pour constituer un dossier par une personne physique professionnelle ?

| Pièces justificatives                | Mandat administratif | Mandat financier                                                                                                    | <b>Mandat mixte</b> |
|--------------------------------------|----------------------|----------------------------------------------------------------------------------------------------|---------------------|
| RIB                                  | ×                    | <ul> <li>Image: A start of the start of the start of</li></ul> |                     |
| Extrait de K-bis (ou K ou D1)        | <ul> <li></li> </ul> | <ul> <li></li> </ul>                                                                                                    |                     |
| Attestation de RC ou professionnelle |                      |                                                                                                    |                     |

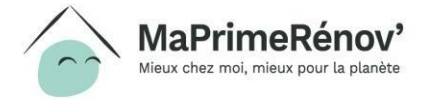

20

# IV. Comment gérer son compte mandataire sur maprimerenov.gouv.fr ?

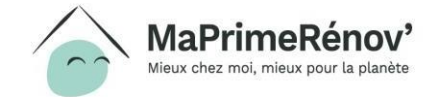

## **Activer son compte**

# Une fois ma demande de création de compte acceptée, je reçois un mail me donnant accès à mon compte

| réation de compte                                                                                                    |                                                                                                    |
|----------------------------------------------------------------------------------------------------|----------------------------------------------------------------------------------------------------|
| e: MaPrimeRénov' <maprimerenov.noreply@anah.g< th=""><th>puv.fr&gt;?=</th></maprimerenov.noreply@anah.g<>                                                                                                    | puv.fr>?=                                                                                                    |
| Affiches les impess                                                                                                    | Encodage: worldwide (utt-8)                                                                                                    |
| Antcher les images                                                                                                    |                                                                                                    |
| Bonjour,                                                                                                    |                                                                                                    |
| Suite à votre demande de création de compte                                                                                                    | nandataire MaPrimeRénov' en date du 10/06, je vous confirme la création de votre compte. Vous trouverez ci-après l'ense                                                                                                    |
| des informations nécessaires à l'activation de v                                                                                                    | otre compte.                                                                                                    |
| des informations nécessaires à l'activation de v<br>Identifiant : <u>marcdupont@mandataire.fr</u>                                                                                                    | Pour finaliser la création de mon compte, je clique sur                                                                                                    |
| des informations nécessaires à l'activation de v<br>Identifiant : <u>marcdupont@mandataire.fr</u><br>Mot de passe : MANDATMPR                                                                                                    | Pour finaliser la création de mon compte, je clique sur                                                                                                    |
| des informations nécessaires à l'activation de v<br>Identifiant : <u>marcdupont@mandataire.fr</u><br>Mot de passe : MANDATMPR<br>ID Mandataire : 111111_DL                                                                                                    | Pour finaliser la création de mon compte, je clique sur<br>« ici » dans le mail que j'ai reçu                                                                                                    |
| des informations nécessaires à l'activation de v<br>Identifiant : marcdupont@mandataire.fr<br>Mot de passe : MANDATMPR<br>ID Mandataire : 111111_DL<br>Je vous invite à cliquerici pour accéder à votre<br>premières demandes de mandat.                                                                     | potre compte.<br>Pour finaliser la création de mon compte, je clique sur<br>« ici » dans le mail que j'ai reçu<br>compte et à modifier immédiatement votre mot de passe. Vous pouvez transmettre votre ID mandataire afin de recevoir v                                                                                                    |
| des informations nécessaires à l'activation de v<br>Identifiant : <u>marcdupont@mandataire.fr</u><br>Mot de passe : MANDATMPR<br>ID Mandataire : 111111_DL<br>Je vous invite à clique <u>ici</u> pour accéder à votre<br>premières demandes de mandat.<br>En cas de questions relatives à l'utilisation de v | potre compte.<br>Pour finaliser la création de mon compte, je clique sur<br>« ici » dans le mail que j'ai reçu<br>compte et à modifier immédiatement votre mot de passe. Vous pouvez transmettre votre ID mandataire afin de recevoir v<br>potre compte ou au dépôt d'une demande d'aide, vous trouverez [où ?] un guide reprenant pas-à-pas toutes les étapes à suv |

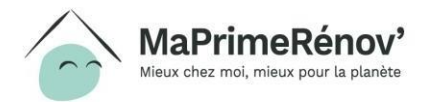

# Je suis redirigé vers le site maprimerenov.gouv.fr pour finaliser l'activation de mon compte

Félicitations ! Votre compte a été créé avec succès !

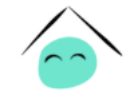

Me connecter

Je clique sur « me connecter » pour activer mon compte

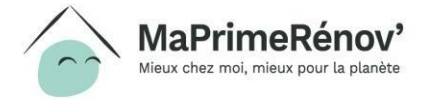

# Pour activer mon compte, je dois modifier mon mot de passe

### La procédure de changement de mot de passe se fait en 3 étapes :

| 1. Réceptionner un code de vérification                                                                                                    | 2. Entrer le code de vérification reçu parmail                                                                                                    | 3. Choisir un nouveau mot de passe                                                                                                    |
|----------------------------------------------------------------------------------------------------|----------------------------------------------------------------------------------------------------|----------------------------------------------------------------------------------------------------|
|                                                                                                    | Changement de mot de passe                                                                                                    | Changement de mot de passe                                                                                                    |
| Secrire       Transférer       Affichage       X         Vérification du code pour changement de mot de passe         De: MaPrimeRénov' <maprimerenov.noreply@anah.gouv.fr>?=</maprimerenov.noreply@anah.gouv.fr>                                                                         | Pour des raisons de sécurité vous devez<br>modifier votre mot de passe.                                                                                                    | Pour des raisons de sécurité vous devez<br>modifier votre mot de passe.<br>Test                                                                   |
| <ul> <li>Afficher les images<br/>Bonjour,</li> <li>Veuillez utiliser ce mot de passe unique pour terminer votre transaction.</li> <li>75332584</li> <li>Après avoir cliqué sur me connecter, je reçois un mail<br/>avec un code de vérification</li> <li>Nous vous remercions.</li> </ul> | Entrez le mot de passe unique envoyé à cette<br>adresse électronique : p****@yopmail*com.<br>A code de vérification<br>Code de vérification<br>Entrer un code de vérification<br>Soumettre<br>Le clique ensuite sur<br>« soumettre » | <ul> <li>Nouveau mot de passe *</li> <li>Je saisis dans chaque champ<br/>mon nouveau mot de passe</li> <li>Confirmer le mot de passe *</li> </ul> |
| MaPrimeRénov'<br>Mieux chez moi, mieux pour la planète                                                                                                    | Renvoyer le code de vérification                                                                                                    | Je clique ensuite<br>sur « changer de<br>mot de passe »                                                                                           |

# Une fois ma demande de création de compte acceptée, je peux me connecter à mon espace mandataire

### Authentification du compte

Veuillez saisir votre adresse mail et mot de passe afin d'authentifier votre compte. Vous pourrez ensuite déposer votre demande d'aide.

### Une fois mon mot de passe modifié, je peux me connecter à mon espace mandataire.

Mon identifiant est mon adresse mail.

| Adresse mail |  |
|--------------|--|
| User name    |  |
| Mail oublié  |  |
|              |  |

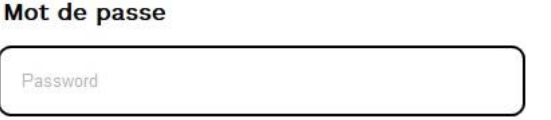

Mot de passe oublié

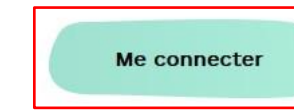

Après avoir renseigné mon adresse mail et mon mot de passe, je clique sur « me connecter »

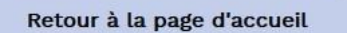

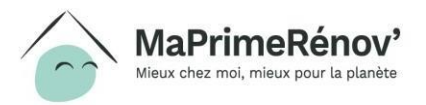

## Accéder à des dossiers de demande de mandat

# Quel usage puis-je faire du portefeuille collectif et de la liste des dossiers du jour ?

- Cas 1 je n'ai qu'un seul profil utilisateur sur mon compte mandataire : j'ai accès à un portefeuille collectif et à une liste de dossiers du jour
- Cas 2 j'ai plusieurs profils sur mon compte mandataire : j'ai accès à un portefeuille collectif identique pour tous et une liste des dossiers jours spécifique à chaque profil utilisateur

| Mon portefeuille collectif    | Portef        | euille colle                            | ectif de                                | s Manda                              | taires                                      |                                       |                             |                                              |                            |                      |                         |           |
|-------------------------------|---------------|-----------------------------------------|-----------------------------------------|--------------------------------------|---------------------------------------------|---------------------------------------|-----------------------------|----------------------------------------------|----------------------------|----------------------|-------------------------|-----------|
| Mes dossiers du jour          |               | Nº dossier                              | 🐺 Etape                                 | Date de déj                          | pôt Nom du bénéfici:                        | aire Préni                            | om du bénéficiaire          | Type de bénéficiaire                         | Mandataire DL              | Mandataire PF        | Montant MaPrimeRénov    | A payer   |
| VBUILD                        | o             | MPR-2020-3997                           | Je sé<br>cocha                          | lectionne le<br>ant la case          | e dossier en                                |                                       |                             | тмо                                          | test UAT 1                 |                      |                         |           |
|                               |               |                                         |                                         |                                      |                                             | [                                     | Transférer les              | dossiers dans les dossiers du j              | our                        |                      |                         |           |
|                               |               |                                         | Dès<br>du do                            | que je reço<br>ossier et je          | vis une demande<br>clique sur « trans       | de mandat, elle<br>sférer les dossie  | s'affiche da<br>rs dans les | ans le portefeuille<br>dossiers du jour >    | collectif. Si je s         | souhaite la traite   | r, je sélectionne la li | igne      |
| Mon portefeuille<br>collectif | Les do        | ossiers du                              | jour de                                 | Mandata                              | aire Model                                  |                                       |                             |                                              |                            |                      |                         |           |
| Mes dossiers du<br>jour       |               | Nº dossier                              | 🐺 Etape                                 | Date de dépôt                        | Nom du bénéficiaire                         | Prénom du bénéficiaire                | Type de bénéficia           | aire Mandataire DL                           | Mandataire PF              | Montant MaPrimeRénov | A payer                 | Statut    |
| VBUILD                        | D             | MPR-2020-3997                           | ] Je sé<br>cocha                        | l <u>ec</u> tionne le<br>ant la case | e dossieren                                 |                                       | тмо                         | test UAT 1                                   |                            |                      |                         | A traiter |
|                               |               |                                         |                                         |                                      |                                             |                                       | Renvoye                     | r dans le portefeuille collectif             |                            |                      |                         |           |
|                               | <b>APrime</b> | eRénov'<br>eux pour la planète          | Je pe<br>dans                           | eux ouvrir u<br>le portefeu          | ın dossier en cliq<br>uille collectif en cl | uant sur le numé<br>iquant sur « ren\ | ero de doss<br>voyer dans   | sier. Si je ne souha<br>le portefeuille coll | aite finalement<br>ectif » | plus traiter le do   | ossier, je peux le ren  | woyer     |
|                               |               | /////////////////////////////////////// | /////////////////////////////////////// |                                      |                                             |                                       |                             |                                              |                            |                      |                         | 28        |

## Nommer un mandataire

# A quel moment le demandeur peut-il nommer / révoquer un mandataire ?

Le demandeur peut nommer / révoquer un mandataire **dès qu'il le souhaite.** Il faut simplement que le service instructeur n'ait pas le dossier ouvert au même moment.

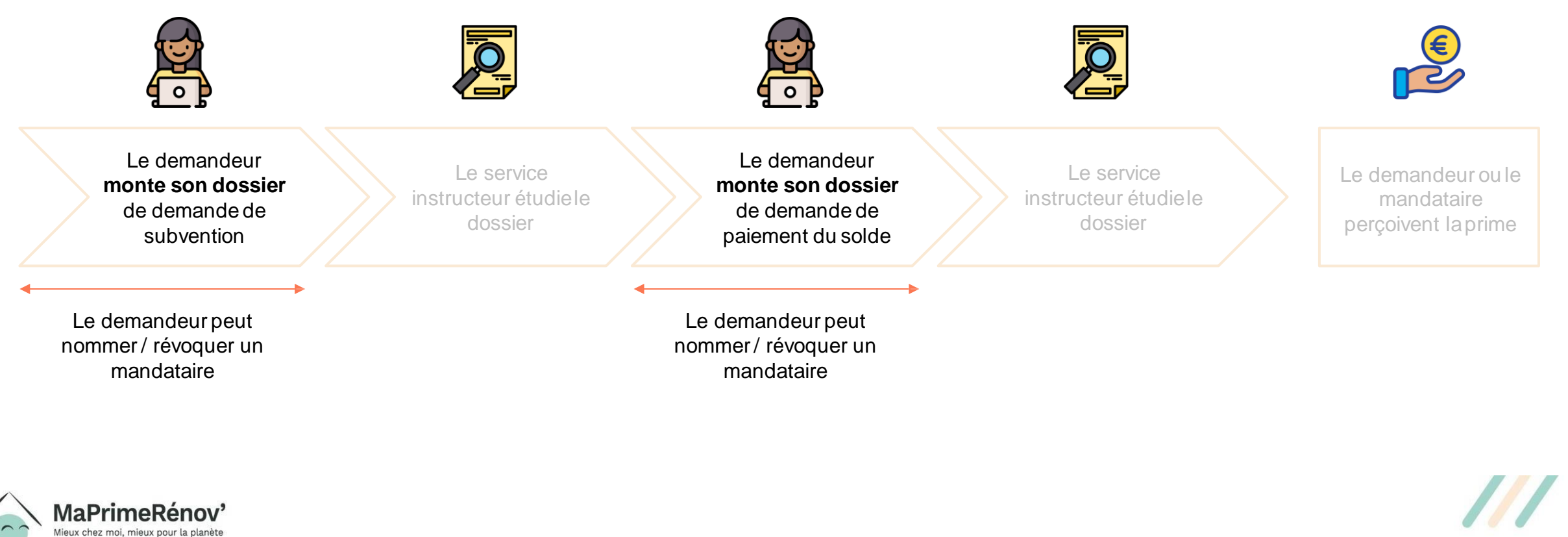

# **Comment se déroule la nomination d'un mandataire ?**

- Pour nommer un mandataire, le demandeur doit :
  - **Compléter et joindre un formulaire cerfa** à sa demande de subvention ou de paiement. Le document est à signer par les deux parties.
    - → Il s'agit du **cerfa 16089\*01** disponible sur <u>https://www.anah.fr/fileadmin/user\_upload/cerfa-mandat-general-MPR.pdf</u>
  - Renseigner l'ID mandataire que vous lui aurez fourni quand il initiera sa demande.
- Les pages suivantes décrivent pas-à-pas les étapes à suivre pour nommer un mandataire.

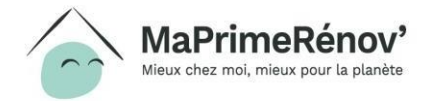

# Lors du dépôt de son dossier, le demandeur peut Vision de son dossier, le demandeur peut Vision de son des son des son

Après avoir vérifié son éligibilité, le demandeur peut choisir de faire appel à un mandataire pour réaliser ses démarches en ligne ou percevoir les fonds, il clique alors que la case « je désigne la personne qui fera la démarche à ma place ».

Puis le demandeur clique sur « suivant → ».

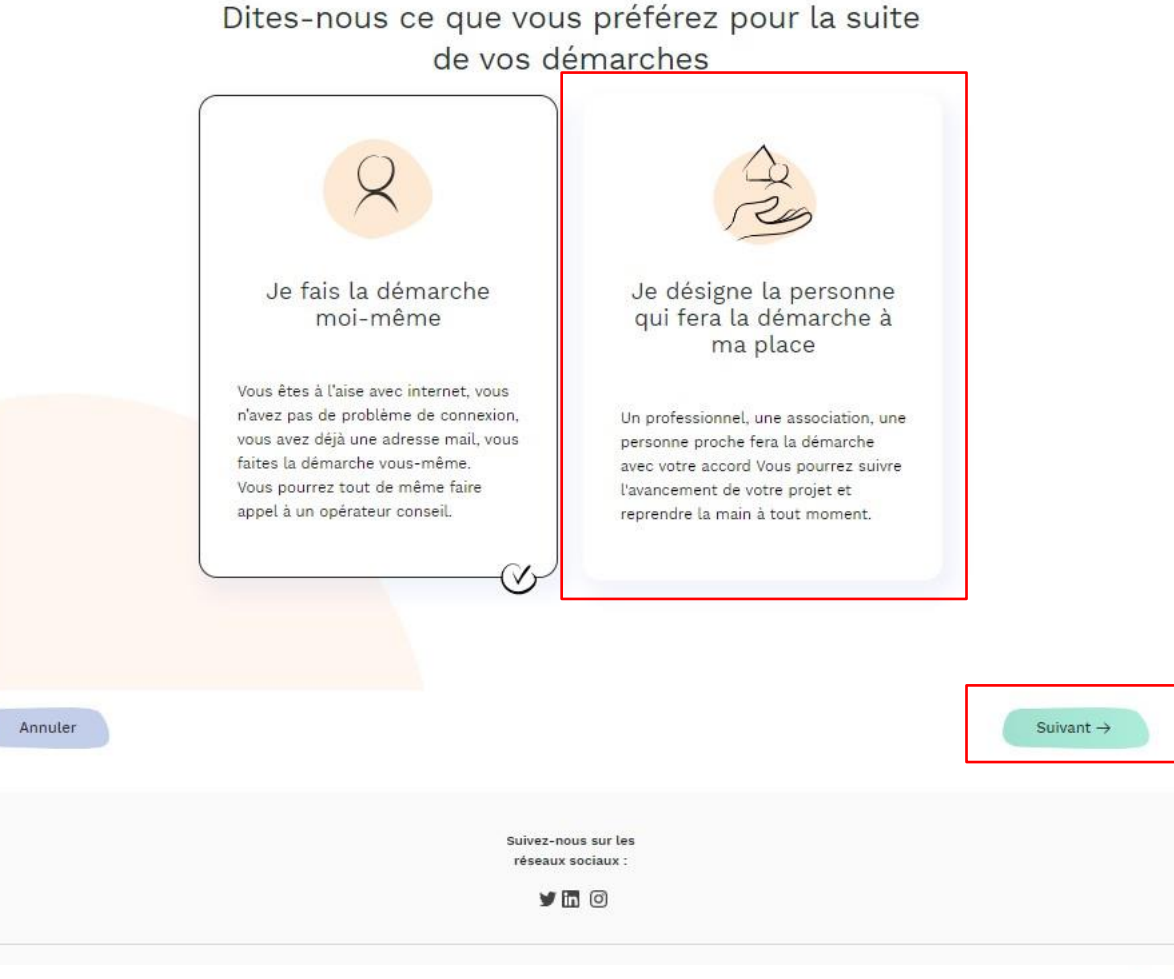

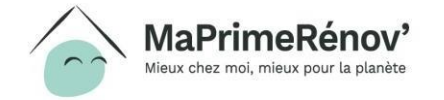

## Si le demandeur souhaite faire appel à un mandataire, il doit choisir le type de mandat

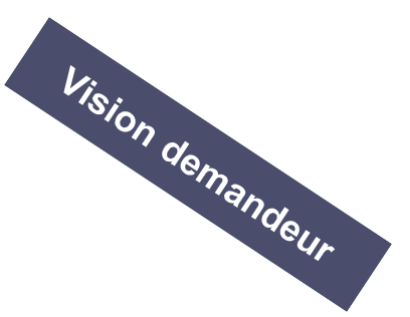

Quel type de mandataire souhaitez-vous déclarer? Selon vos préférences, vous pouvez choisir différents types de mandats Mandataire de Mandataire de Mandataires de démarche en ligne perception des fonds démarche en ligne et de perception des fonds Vous êtes à l'aise avec internet, vous Un professionnel, une association, une Ces mandats peuvent être cumulés, il n'avez pas de problème de connexion. personne proche fera la démarche vous est donc possible de désigner un vous avez déjà une adresse mail, vous avec votre accord Vous pourrez suivre mandataire pour s'occuper de vos faites la démarche vous-même. l'avancement de votre projet et démarches en ligne et percevoir les Vous pourrez tout de même faire reprendre la main à tout moment. fonds. appel à un opérateur conseil.

Le demandeur doit choisir à quel type de mandataire il souhaite faire appel, il clique sur la case de son choix.

Puis le demandeur clique sur « suivant  $\rightarrow$ ».

Annuler

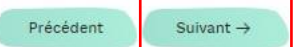

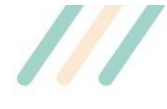

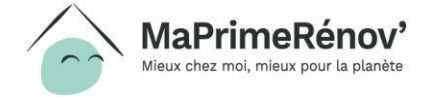

## Après avoir choisi le type de mandat, le demandeur renseigne l'identité de son mandataire

Annuler

Pour désigner son mandataire, le demandeur doit téléverser le formulaire de demande de mandat signé par les deux en parties, en cliquant sur « téléverser » ou (+).

Puis le demandeur renseigne l'ID que son mandataire lui aura communiqué en amont. Ce numéro se trouve dans le mail de validation de compte reçu par le mandataire.

| Puis le de | emandeur | clique | sur ( | « suivar | nt |
|------------|----------|--------|-------|----------|----|
| →».        |          |        |       |          |    |

### Vous souhaitez désigner un mandataire de démarche en ligne

En désignant un mandataire financier, vous pouvez faire que votre subvention soit versée directement à un tiers plutôt qu'à vous. Cette possibilité peut notamment vous être utile si vous recevez de l'aide d'un tiers pour financer votre projet de travaux. Pour désigner un mandataire, vous devez téléverser ci-dessous le mandat complété et signé puis indiquer le numéro d'immatriculation du mandataire.

#### Merci de télécharger, remplir et téléverser le mandat ci-après

Télécharger le document

Formulaire de demande de mandat

Téléverser

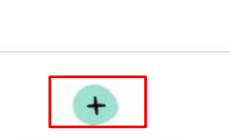

×

Joindre le mandat rempl

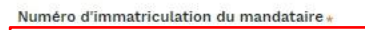

Le numéro d'immatriculation est un identifiant attribué à chaque personne physique ou morale qui s'est enregistrée auprès de l'Anah pour devenir mandataire. Vous devez l'obtenir auprès de la personne ou de la structure que vous souhaitez désigner comme mandataire Commet obtenir mon numéro d'immatriculation ?

MaPrimeRénov' Mieux chez moi, mieux pour la planète

Suivant ->

Précédent

## Le demandeur peut vérifier que sa demande de mandat a bien été envoyée

Votre désignation de mandataire a été déposée

#### avec succès !

Le demandeur n'a plus qu'à attendre que le mandataire accepte la désignation.

S'il le souhaite, il peut revenir à son espace personnel en cliquant sur « Aller sur mon espace personnel ».

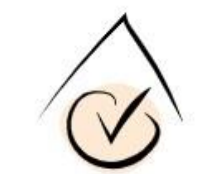

Attendez maintenant que le mandataire accepte votre demande, Vous serez averti par courriel.

Aller sur mon espace personnel

Suivez-nous sur les réseaux sociaux :

9 🖬 🖸

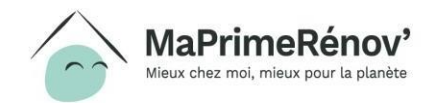

# Le mandataire reçoit un mail l'invitant à valider la Vision mandat demande de mandat

Je suis informé par mail que j'ai reçu une nouvelle demande de mandat, je peux cliquer sur « me connecter à mon compte » pour aller la valider.

| 🖹 Ecrire 🛛 🚔 Transférer 🖉 Affichage 🛛 👙 🛛 🗶                                                                                                    |
|----------------------------------------------------------------------------------------------------|
| Invitation à être mandataire administratif pour MaPrimeRénov'<br>De: MaPrimeRénov' <maprimerenov.noreply@anah.gouv.fr>?=<br/>Reçu le 18/05/2020 à 18:36</maprimerenov.noreply@anah.gouv.fr> |
| Afficher les images                                                                                                    |
| Bonjour,                                                                                                    |
| Jean-étienne MARTIN vous a choisi comme mandataire pour faire à sa place et en son nom sa demande de subvention MaPrimeRénov'.                                                              |
| En cliquant sur le lien ci-dessous, vous pourrez vous connecter à votre compte sur maprimerenov.gouv.fr et accepter ou refuser cette demande.                                               |
| Me connecter à mon compte                                                                                                    |
| En acceptant le mandat pour la constitution d'une demande d'aide en ligne, vous devrez :                                                                                                    |
| consulter le projet du demandeur.     constituer son dossier de demande d'aide et le dénoser.                                                                                               |
| être en contact avec les intervenants de son dossier.                                                                                                    |
| • prendre contact avec le demandeur.                                                                                                    |
|                                                                                                    |
| Cordialement,                                                                                                    |
| L'Anah                                                                                                    |
|                                                                                                    |
|                                                                                                    |

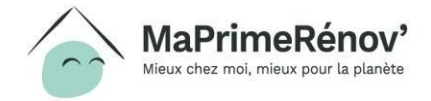
#### Le mandataire accède au dossier du demandeur

### Pour accéder au dossier, je dois le déplacer du portefeuille collectif à ma liste de dossiers du jour.

Vision mandataire

| Mon portefeuille<br>collectif | Porte                            | feuille colle                            | ectif des I         | Mandataire                | es                    |                                   |                                   |               |                      |                      |           |  |
|-------------------------------|----------------------------------|------------------------------------------|---------------------|---------------------------|-----------------------|-----------------------------------|-----------------------------------|---------------|----------------------|----------------------|-----------|--|
| Mes dossiers du jour          |                                  | N° dossier                               | = Etape             | Date de dépôt             | Nom du bénéficiaire   | Prénom du bénéficiaire            | Type de bénéficiaire              | Mandataire DL | Mandataire PF        | Montant MaPrimeRénov | A payer   |  |
| VBUILD                        | D                                | MPR-2020-3997                            | Je sélec<br>cochant | ctionne le dos<br>la case | sieren                |                                   | тмо                               | test UAT 1    |                      |                      |           |  |
|                               |                                  |                                          |                     |                           |                       | Transférer le                     | s dossiers dans les dossiers du   | jour          |                      |                      |           |  |
| Mon portefeuille<br>collectif | Les d                            | lossiers du                              | jour de M           | landataire                | Model                 |                                   |                                   |               |                      |                      |           |  |
| Mes dossiers du jour          |                                  | № dossier                                | 🐺 Etape 🛛 Date      | e de dépôt Nom a          | lu bénéficiaire Préno | m du bénéficiaire Type de bénéfic | iaire Mandataire DL               | Mandataire PF | Montant MaPrimeRénov | A payer              | Statut    |  |
| VBUILD                        | D                                | MPR-2020-3997                            | Je sélec<br>cochant | tionne le dos<br>la case  | sieren                | ТМО                               | test UAT 1                        |               |                      |                      | A traiter |  |
|                               |                                  |                                          |                     |                           |                       | Renvoye                           | er dans le portefeuille collectif |               |                      |                      |           |  |
|                               | <b>1aPrim</b><br>eux chez moi, m | <b>TERÉNOV'</b><br>nieux pour la planète |                     |                           |                       |                                   |                                   |               |                      |                      | 37        |  |

### Le mandataire valide la demande

Je prends connaissance du récapitulatif du dossier et peux, si je le souhaite, accepter la demande en cliquant sur « Validation de la demande de mandat ».

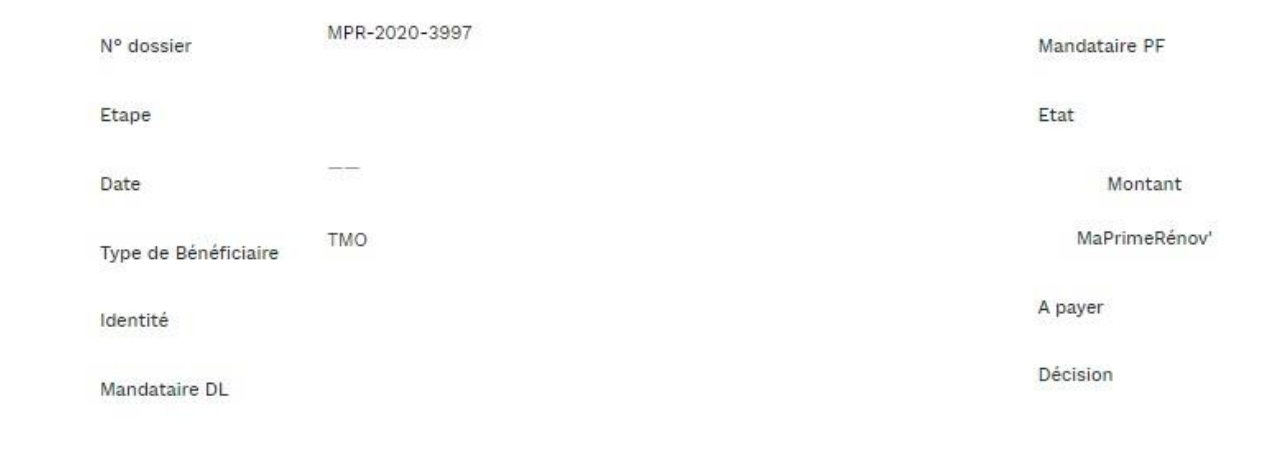

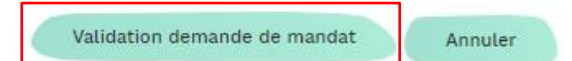

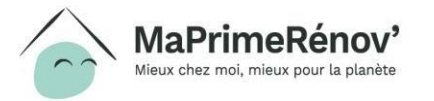

Vision mandataire

#### Révoquer un mandataire

#### Après avoir accédé à son dossier, le demandeur peut choisir de révoquer un mandataire en cliquant sur « je veux révoquer un mandataire ».

| sier n° MPR-2020-3998                                                 | Demande de subvention | En cours de montage | Mes actions 🛛 🔅                                                                                               |
|-----------------------------------------------------------------------|-----------------------|---------------------|----------------------------------------------------------------------------------------------------|
| nthèse des informations du dossier                                    |                       |                     | Je veux compléter ma demande de subventio<br>Je veux désigner un mandataire<br>Je veux révoquer un mandataire |
| nformations demandeur                                                 |                       |                     |                                                                                                    |
| rénom et nom du demandeur                                             |                       |                     |                                                                                                    |
| avid LEROY                                                            |                       |                     |                                                                                                    |
| evenu fiscal du foyer                                                 |                       |                     |                                                                                                    |
| 9 505€<br>dresse du logement à rénover                                |                       |                     |                                                                                                    |
| Rue Charles Derise 88500 Mirecourt                                    |                       |                     |                                                                                                    |
| nformations travaux / entreprises                                     |                       |                     |                                                                                                    |
| Plan de financement                                                   |                       |                     |                                                                                                    |
| Iontant total des travaux                                             |                       | 0€                  |                                                                                                    |
| Montant des CEE                                                       |                       |                     |                                                                                                    |
| Montant des autres aides                                              |                       | 0€                  |                                                                                                    |
| Montant estimatif de Ma Prime Rénov'                                  |                       |                     |                                                                                                    |
| este à charge                                                         |                       |                     |                                                                                                    |
|                                                                       |                       |                     |                                                                                                    |
|                                                                       |                       |                     |                                                                                                    |
|                                                                       |                       |                     |                                                                                                    |
| ntormations mandataire<br>mandataire de perception des fonds de LERON | ( David               |                     |                                                                                                    |

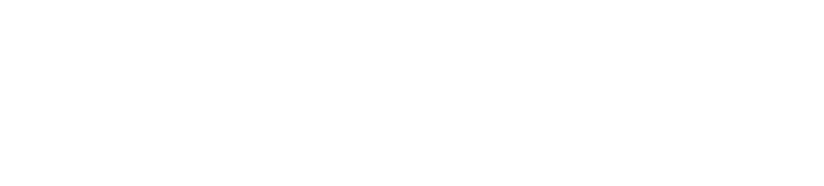

#### Le demandeur se rend sur son dossier pour révoquer un mandataire

## Le demandeur sélectionne le mandataire qu'il souhaite révoquer

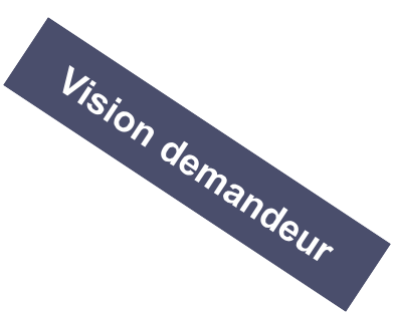

Le demandeur sélectionne la case du mandataire qu'il souhaite révoquer.

Il clique ensuite sur « suivant  $\rightarrow$  ».

#### Quel type de mandataire souhaitez-vous révoquer?

En révoquant votre mandataire, vous lui retirez définitivement l'autorisation que vous lui aviez accordé de gérer vos démarches en ligne ou de percevoir la subvention. Celui-ci ne pourra plus intervenir sur votre dossier. Vous pourrez désigner un nouveau mandataire par la suite.

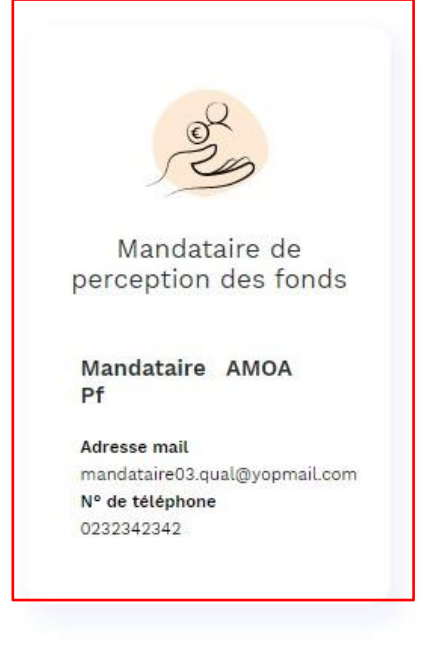

 $\rightarrow$  Suivant

## Le demandeur confirme son souhait de révocation

Le demandeur clique sur « oui », s'il est sûr de vouloir révoquer son mandataire.

*Il peut revenir aux étapes précédentes en cliquant sur « non ».* 

Confirmez-vous vouloir révoquer ce mandataire ? En cliquant sur « OUI » le mandataire ne pourra pas recevoir l'aide financière. Attention, cette action sera définitive et prendra effet immédiatement.

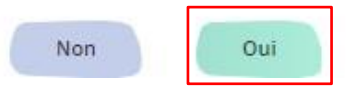

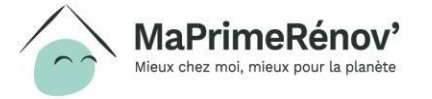

### Le demandeur vérifie sa révocation

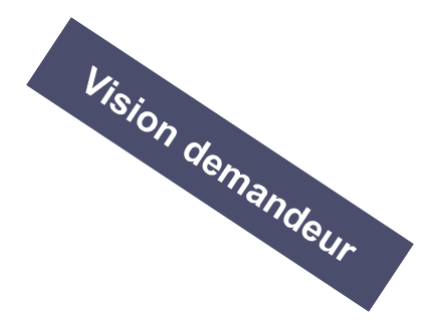

Le demandeur peut voir que son souhait de révocation a bien été pris en compte.

Le dossier du demandeur n'apparaîtra plus dans le portefeuille collectif du mandataire.

*Il peut retourner à son espace personne en cliquant sur « aller sur mon espace personnel ».*  Vous avez bien révoqué votre mandataire i

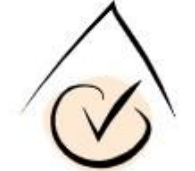

Votre demande a été prise en compte. Si vous le souhaitez, vous pourrez dès à présent choisir un nouveau mandataire depuis l'onglet "Mes actions".

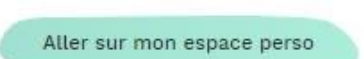

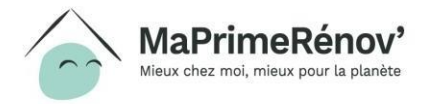

# IV. Comment réaliser des démarches en ligne sur maprimerenov.gouv.fr ?

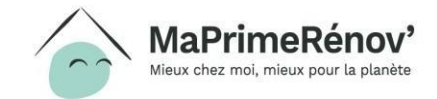

#### Déposer une demande de subvention

## Comment déposer un dossier de demande de subvention pour un demandeur ?

- Dès que j'accepte la désignation en qualité de mandataire du demandeur, je peux commencer à prendre la main sur son dossier
- Pour déposer sa demande de subvention, j'ai besoin des éléments suivants :
  - La liste des travaux que le demandeur souhaite effectuer
  - Les devis pour chacun des travaux
  - Les informations liées au plan de financement du projet de travaux (autres aides perçues, etc)
- Les pages suivantes détaillent pas à pas les étapes à suivre. Un tutoriel vidéo est également disponible en cliquant sur le lien suivant : <u>https://www.dailymotion.com/video/x7riwxe</u>

Pour déposer une demande de subvention, il est nécessaire que le demandeur ait déjà créé un compte sur maprimerenov.gouv.fr et qu'il m'ait désigné comme mandataire, **je ne peux pas créer un compte à sa place**.

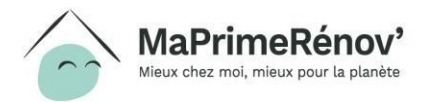

#### Je me connecte à mon espace mandataire

Je saisis l'adresse e-mail et le mot de passe que j'ai renseigné en créant mon compte.

Je clique ensuite sur « Valider » pour me connecter.

Authentification du compte

Veuillez saisir votre adresse e-mail et mot de passe afin d'authentifier votre compte. Vous pourrez ensuite déposer votre demande d'aide.

| User name |                      |  |
|-----------|----------------------|--|
|           | <u>E-mail oublié</u> |  |
|           |                      |  |
| Mot de p  | asse                 |  |
| Password  |                      |  |
|           | Mot de passe oublié  |  |
|           |                      |  |
|           |                      |  |
|           |                      |  |
|           | Valider              |  |

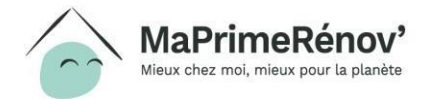

#### J'accède au dossier du demandeur

Depuis mes dossiers du jour, j'accède au dossier du demandeur. Une fois sur le dossier, je clique sur « je veux compléter ma demande de subvention » pour initier le dépôt du dossier.

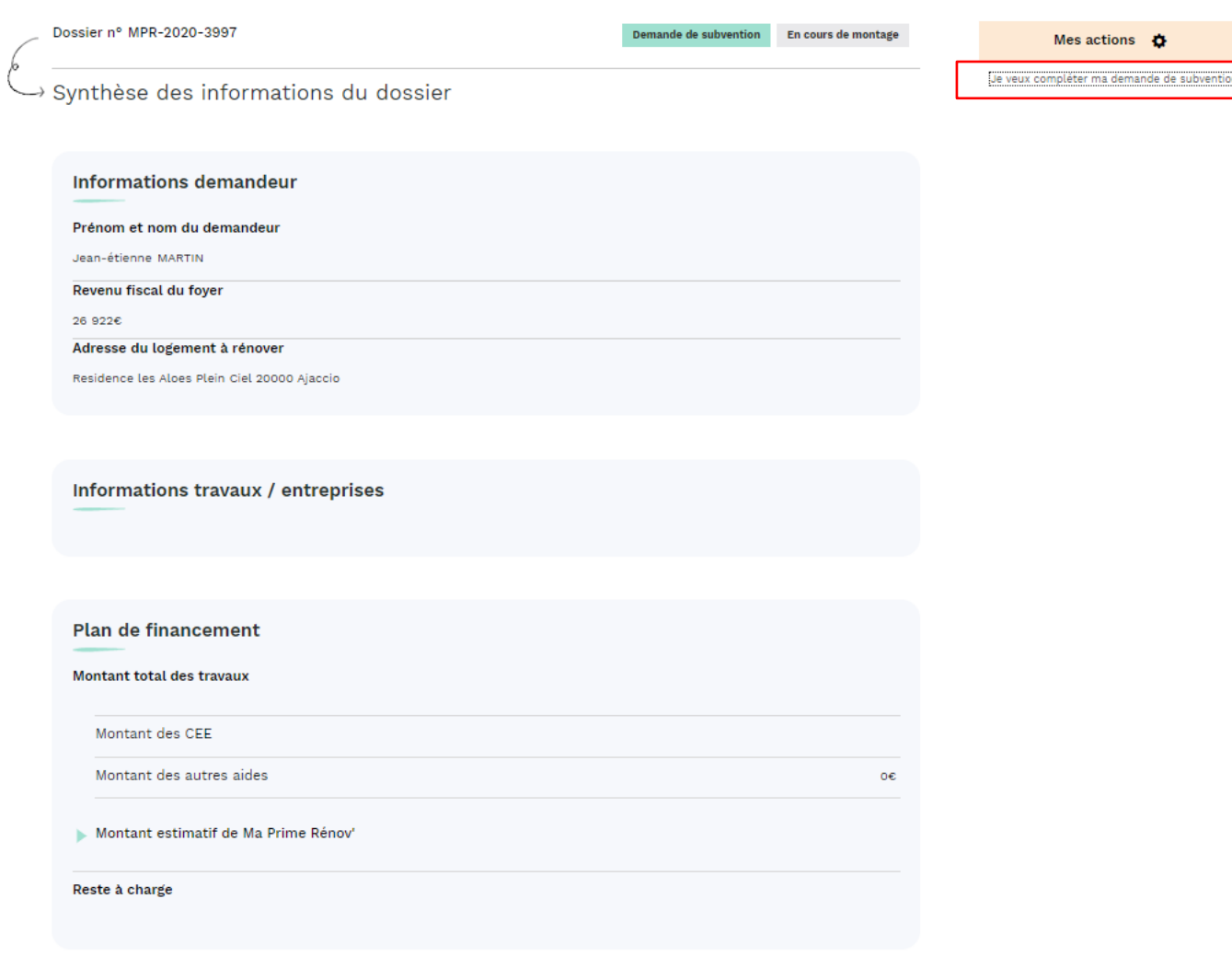

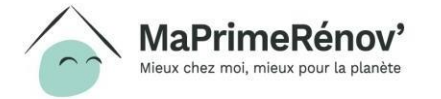

### Je sélectionne les types de travaux (1/3)

Je sélectionne le premier type de travaux que le demandeur souhaite réaliser.

S'il souhaite réaliser plusieurs types de travaux, je pourrai les sélectionner après avoir complété les informations relatives au premier type de travaux.

Je passe à l'étape suivante en cliquant sur « Suivant ».

#### Je veux faire des travaux de

Vous allez désormais déclarer le(s) travaux que vous souhaitez réaliser. Pour rappel, ceux-ci pourront commencer à partir du dépôt de votre demande. Si vous prévoyez plusieurs types de travaux à la fois vous ne devez en sélectionner qu'un seul pour le moment. Vous pourrez ensuite ajouter d'autres types de travaux.

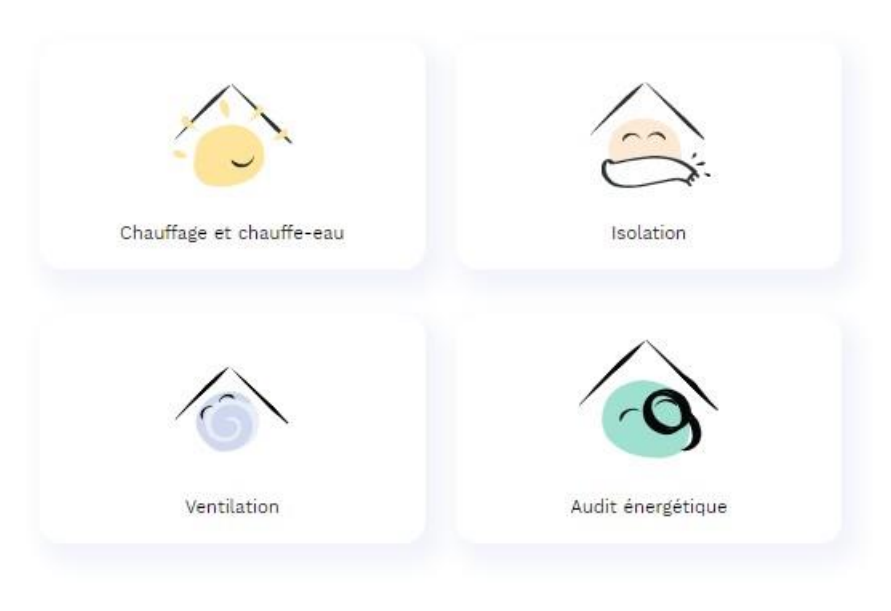

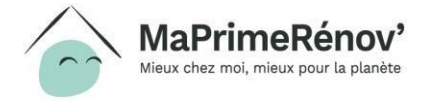

49

### Je sélectionne les types de travaux (2/3)

Après avoir sélectionné le type de travaux souhaités, je sélectionne le sous-type de travaux.

Je passe à l'étape suivante en cliquant sur « Suivant ».

2. JE REMPLIS MON DOSSIER DE DEMANDE D'AIDE

Je veux faire des travaux de : Ventilation

Ventilation double flux

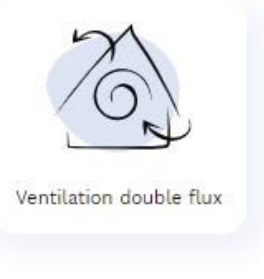

Précédent Suivant

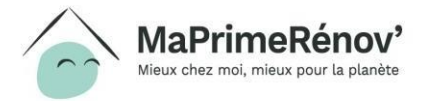

### Je sélectionne les types de travaux (3/3)

Je peux ajouter un autre type de travaux si je le souhaite en cochant la case « oui ».

Je passe à l'étape suivante en cliquant sur « Suivant ».

2. Je remplis mon dossier de demande d'aide

Je souhaite ajouter une autre type de travaux

© Oui 🛛 🛞 Non

Suivant

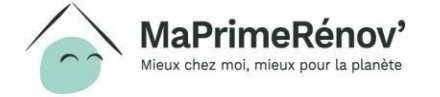

## Je renseigne les informations sur les entreprises sélectionnées (1/2)

Je renseigne pour chaque type de travaux les informations suivantes :

- Le numéro Siren de l'entreprise qui va réaliser les travaux (qui correspond aux 9 premiers chiffres du numéro Siret figurant sur le devis)
- La date du devis

Attention, pour l'essentiel des travaux, l'entreprise doit impérativement être reconnue garante de l'environnement (RGE).

Si je souhaite ajouter d'autres types de travaux, il doit cliquer sur « Ajouter un autre type de travaux ». Je serai alors renvoyé à l'étape 3.2 pour sélectionner un nouveau type de travaux.

Sinon, je peux directement passer à l'étape suivante en cliquant sur « Suivant ».

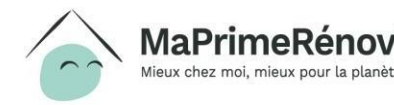

2. je remplis mon dossier de demande d'aide

#### Informations sur l'entreprise de travaux

Veuillez indiquer, pour chaque type de travaux, les informations sur l'entreprise qui va les réaliser.

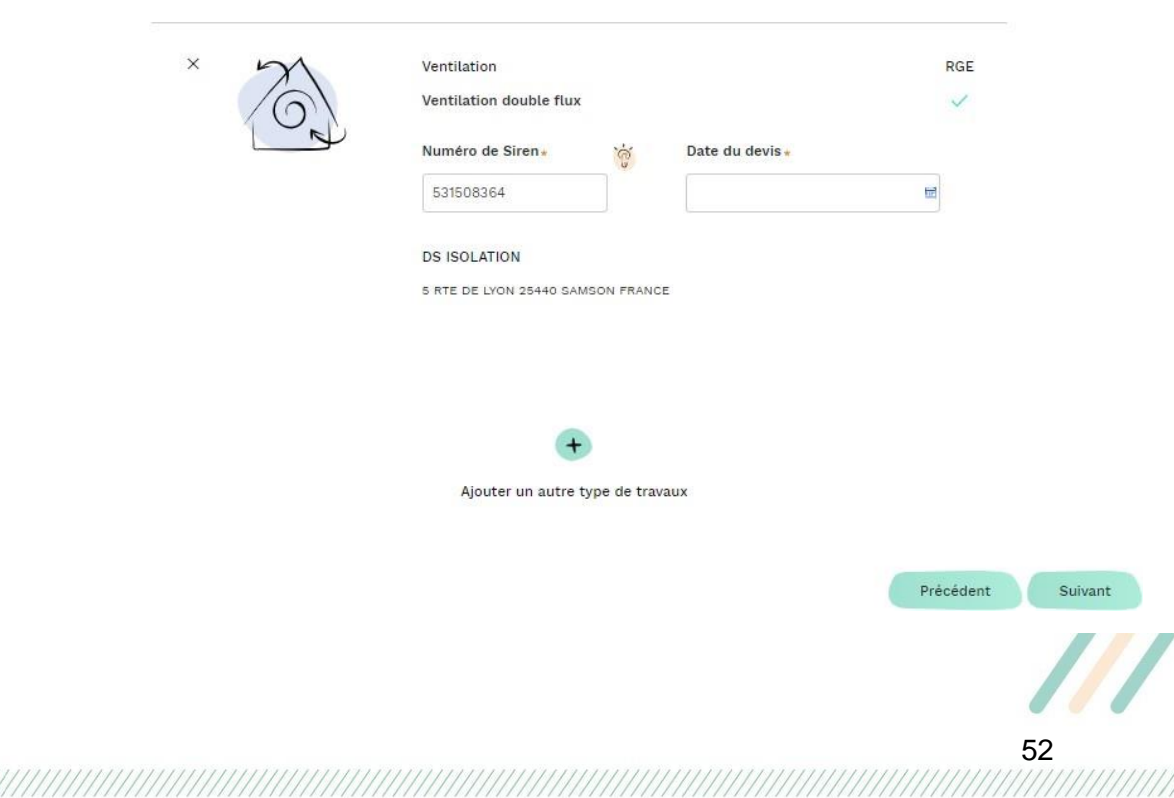

## Je renseigne les informations sur les entreprises sélectionnées (2/2)

Je télécharge pour chaque entreprise les devis mentionnés précédemment en cliquant sur « J'ajoute une pièce justificative ».

Je passe à l'étape suivante en cliquant sur « Suivant ».

2. JE REMPLIS MON DOSSIER DE DEMANDE D'AIDE

Devis des travaux

|                                  | N0.01                                       |
|----------------------------------|---------------------------------------------|
| IS ISOLATION                     | N° Sirer                                    |
| RTE DE LYON 25440 SAMSON         | 531508364                                   |
| RANCE                            |                                             |
| entilation                       |                                             |
| entilation double flux           |                                             |
|                                  |                                             |
| Devis                            | s de l'entreprise                           |
| vant de poursuivre, veuillez ioi | indre le ou les devis de travaux qui seront |
| éalisés par cette entreprise     | and to be too done do tranta qui beront     |
| auses par cette entreprise       |                                             |
|                                  | <b>•</b>                                    |
|                                  |                                             |
|                                  |                                             |

Précédent

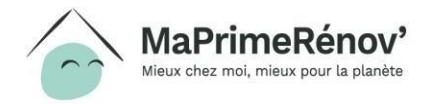

Suivan

#### J'indique le montant des travaux (1/3)

Après avoir complété le montant du devis (ou de chacun des devis en cas de travaux multiples), j'arrive sur une page de synthèse.

Je renseigne alors le montant de l'ensemble des types de travaux dans le champ prévu à cet effet.

Je passe à l'étape suivante en cliquant sur « Suivant ».

| t TTC* |    |
|--------|----|
|        |    |
|        |    |
|        | 20 |

TANT DE MES TRA

Précédent Suivant

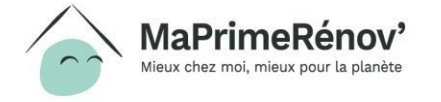

#### J'indique le montant des travaux (2/3)

JE PERCO

Je dois déclarer si le demandeur perçoit des aides additionnelles :

- Des certificats d'économie d'énergie (oui / non)
- D'autres aides (oui / non)

Si jamais il perçoit des aides additionnelles, je dois alors télécharger les pièces justificatives.

Je passe à l'étape suivante en cliquant sur « Suivant ».

| 2. Je remplis mon dossier de demande d'aide             |      |  |
|---------------------------------------------------------|------|--|
| IS DES CERTIFICATS D'ÉCONOMIE D'ÉNERGIE POUR MON PROJET | ૾ૢૻ૽ |  |
| Oui Ovn                                                 |      |  |
| JE PERÇOIS D'AUTRES AIDES POUR MON PROJET               | ૾૽ૢૼ |  |
| ◯ Oui                                                   |      |  |

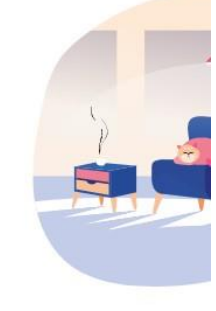

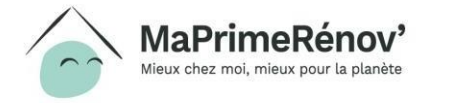

#### J'indique le montant des travaux (3/3)

Je visualise le montant estimé de l'aide ainsi que le reste à charge.

Je peux apporter des précisions sur le financement si je le souhaite dans la case prévue à cet effet et je coche ensuite la case des engagements associés à MaPrimeRénov'.

Je passe à l'étape suivante en cliquant sur « Suivant ».

|            | Montant estimé de l'aide       |          |
|------------|--------------------------------|----------|
|            | 900,0                          |          |
|            | Votre reste à charge<br>100,0  |          |
| Précisions | éventuelles concernant le fina | incement |
|            |                                |          |

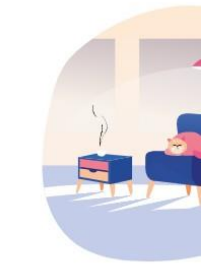

En cochant cette case je reconnais avoir pris connaissance des <u>engagements associés à MaprimRénov</u> et à les respecter. Je confirme également que les nformations déclarées dans mon plan de financement sont vraies.

Précédent Déposer ma demande

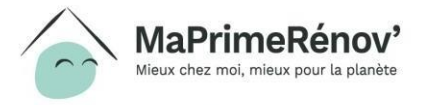

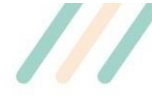

#### Soom : avec quelles autres aides MaPrimeRénov' est-elle cumulable ?

- MaPrimeRénov' est cumulable avec les aides suivantes :
  - La TVA réduite à 5,5% sur les travaux d'économie d'énergie ;
  - Les certificats d'économies d'énergie (CEE), versés directement par les fournisseurs d'énergie (y compris les grandes surfaces de distribution) ;
  - Les aides des collectivités locales ;
  - Les aides d'Action Logement
  - Le prêt à taux zéro (éco-PTZ), pour financer le montant qu'il vous reste à payer.
- En revanche, MaPrimeRénov' n'est pas cumulable avec :
  - L'aide Habiter Mieux Sérénité de l'Anah
  - Le Crédit d'impôt pour la transition énergétique (CITE)
  - Les aides à l'amélioration de l'habitat en Outre-Mer
- Attention, le cumul de ces aides et de MaPrimeRénov' ne peut pas dépasser le montant total de vos travaux.

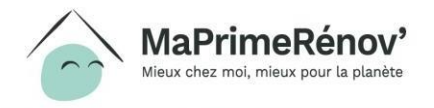

### Je confirme le dépôt de la demande (1/2)

Suite au dépôt de la demande d'aide, je peux retourner sur mon espace personnel en cliquant sur « Aller sur mon espace personnel ».

Le demandeur va recevoir un mail lui indiquant que son dossier a bien été déposé, je serai en copie de ce mail. Votre demande d'aide a été déposée

#### avec succès l

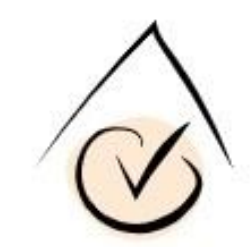

Vous allez recevoir un mail de confirmation contenant toutes les informations sur le traitement de votre dossier.

Aller sur mon espace personnel

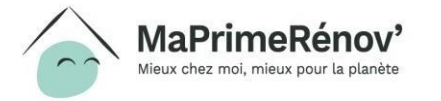

### Et après ?

- Le demandeur reçoit un email de confirmation du dépôt de son dossier. Une fois son dossier instruit, le demandeur sera également tenu au courant par email et via son compte de la décision prise sur son dossier. Je suis destinataire en copie dès que le demandeur reçoit un email.
- Le demandeur peut faire réaliser ses travaux (avant ou après la confirmation d'octroi de sa subvention).
- Une fois ses travaux réalisés, le demandeur réalise sa demande de paiement en se reconnectant ou en me désignant mandataire à nouveau.

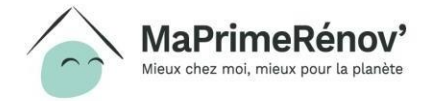

#### Déposer une demande de paiement

## **Comment déposer une demande de paiement du solde pour un demandeur ?**

- Dès que j'accepte la désignation en qualité de mandataire du demandeur, je peux commencer à prendre la main sur sa demande de paiement.
- Pour déposer une demande de paiement, j'ai besoin des éléments suivants :
  - La liste des travaux que le demandeur a effectué
  - Les factures pour chacun des travaux
  - Les informations liées au plan de financement du projet de travaux (autres aides perçues, etc)
- Les pages suivantes détaillent pas à pas les étapes à suivre.

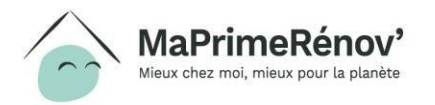

#### J'accède à la synthèse du dossier

Une fois sur la page du dossier, je clique sur « je veux demander un paiement » pour initier le dépôt de la demande de solde.

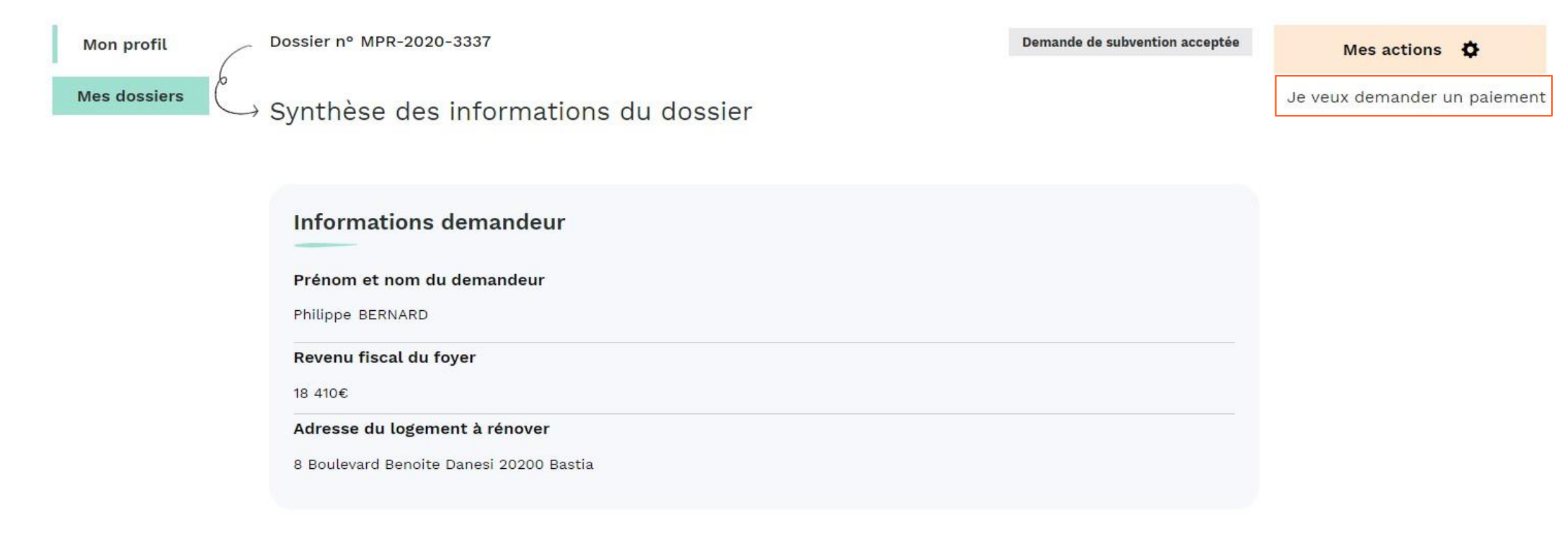

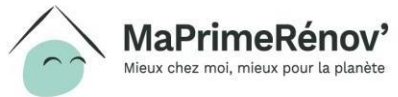

## J'accède au dossier pour lequel je dois réaliser une demande de paiement

Après avoir accédé au dossier depuis ma liste de dossiers du jour, je peux initier ma demande de paiement en cliquant sur « déposer ma demande ».

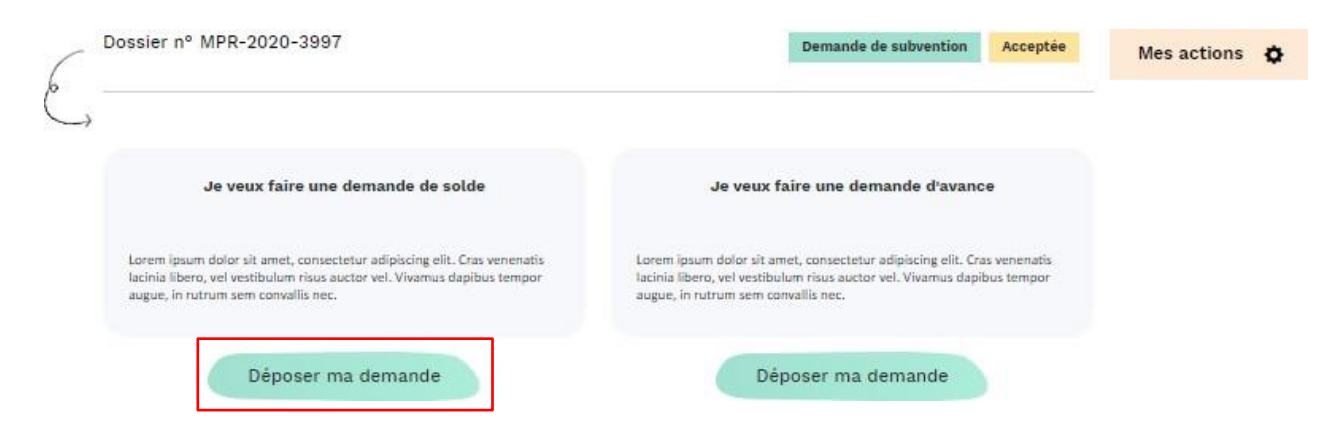

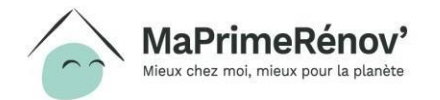

## Je renseigne les informations sur l'entreprise de travaux

#### Informations sur la ou les entreprise(s) de travaux

Veuillez indiquer, pour chaque type de travaux, les informations sur l'entreprise qui va les réaliser.

Je renseigne la date de la facture que je souhaite soumettre pour chaque type de travaux, puis je clique sur « suivant  $\rightarrow$  ».

Le numéro de Siren est prérempli automatiquement à partir des informations fournies à l'engagement, en cas de besoin le demandeur peut le modifier.

| $\square$ | Audit énergétique |                      |
|-----------|-------------------|----------------------|
|           | Audit énergétique |                      |
|           | Numéro de Siren * | Date de la facture * |
|           |                   |                      |

Nous n'avons pas pu vérifier l'existence de l'entreprise réalisant vos travaux. Vous devrez joindre un justificatif après le dépôt de votre dossier.

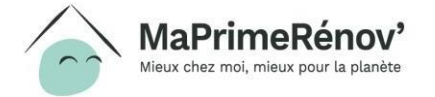

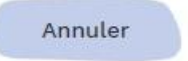

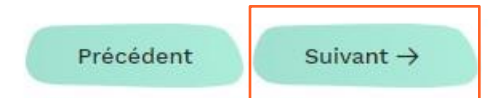

#### Je télécharge la facture (1/2)

Je télécharge la / les facture(s) en cliquant sur +, puis je clique sur « suivant  $\xrightarrow{-}$  ».

|                       | Nº Sirer<br>1111111                                         |
|-----------------------|-------------------------------------------------------------|
| Audit énergétique     |                                                             |
| Audit énergétique     |                                                             |
|                       | Facture                                                     |
| Avant de poursuivre   | , veuillez joindre la ou les factures de travaux qui seront |
| réalisés par cette er | ntreprise                                                   |
|                       | +                                                           |
|                       | J'ajoute une pièce justificative                            |

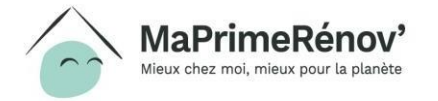

Suivant  $\rightarrow$ 

Précédent

### Je télécharge la facture (2/2)

Je peux vérifier que la facture s'est bien téléchargée, puis je clique sur « suivant  $\rightarrow$  ».

En cas d'erreur, je peux supprimer la pièce jointe téléchargée en cliquant sur × .

| udit énergétique                                                                        |                                           |
|-----------------------------------------------------------------------------------------|-------------------------------------------|
| Audit énergétique                                                                       |                                           |
| Facture                                                                                 |                                           |
| Avant de poursuivre, veuillez joindre la ou les factur<br>réalisés par cette entreprise | es de travaux qui seront                  |
| Factures                                                                                |                                           |
| Facture.pdf                                                                             | ×                                         |
| +                                                                                       |                                           |
| J'ajoute une pièce justificativ                                                         | re la la la la la la la la la la la la la |
|                                                                                         |                                           |

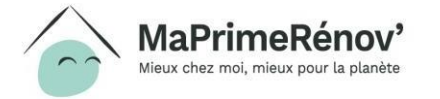

#### Je renseigne le montant des travaux

Je renseigne pour chaque type le montant TTC des travaux, puis je clique sur « suivant  $\rightarrow$  ».

| Audit énergétique     |             |  |
|-----------------------|-------------|--|
| Coût des travaux en € | Montant TTC |  |
| Total TTC en €        | 2 000,00    |  |

Montant de mes travaux

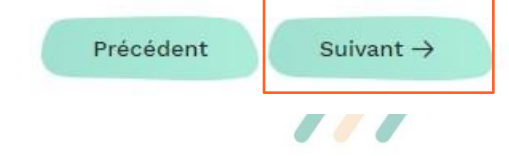

67

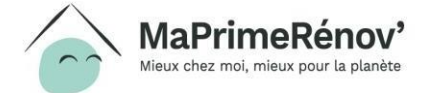

#### 68

. Ø

#### Je renseigne les CEE perçus

J'indique si le demandeur perçoit des <u>Certificats d'Economie d'Energie (CEE)</u> pour financer son projet de travaux en cliquant sur « oui » ou « non ».

Si je clique sur « oui », je dois alors : - Indiquer les types de travaux pour lesquels il perçoit des CEE, en cochant la case -Renseigner le montant de CEE perçu et ajouter son cadre de contribution en cliquant sur + .

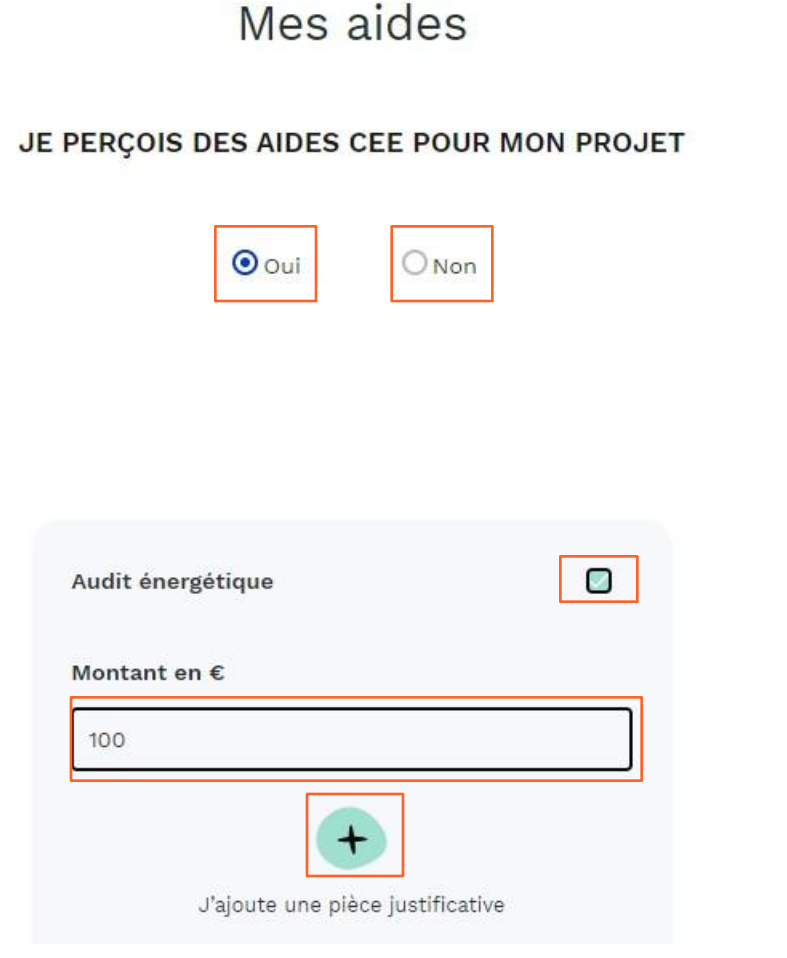

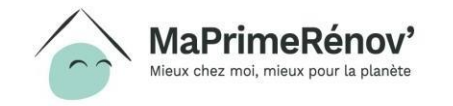

#### Je renseigne les autres aides perçues

J'indique si le demandeur perçoit <u>d'autres</u> <u>aides</u> pour financer son projet de travaux en cliquant sur « oui » ou « non ».

Si je clique sur « oui », je dois alors :

- Indiquer les aides perçues, en cochant la case

- Renseigner le montant d'aide perçu.

Une fois l'ensemble des aides renseignées, je clique sur « suivant  $\rightarrow$  ».

| Oui ONon                                                                     |   |  |
|------------------------------------------------------------------------------|---|--|
| Action Logement                                                              |   |  |
| Montant (en €)                                                               |   |  |
| Caisses de retraite<br>(régime général ou complémentaire)                    | D |  |
| Collectivités territoriales (région,<br>département, intercommunalité, etc.) | D |  |
| Autres aides privées<br>(fondations d'entreprise etc.)                       | D |  |

JE PERÇOIS DES AIDES PUBLIQUES POUR MON PROJET

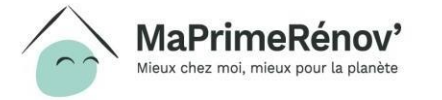

Précédent Suivant →

#### J'apporte des précisions sur le financement

Après avoir complété l'ensemble des informations, je visualise le montant estimé de l'aide et son reste à charge.

Si je le souhaite, je peux fournir d'autres informations sur le financement du projet de travaux.

Je coche la case après avoir pris connaissance des engagements associés à MaPrimeRénov' puis je clique sur « suivant  $\rightarrow$  ».

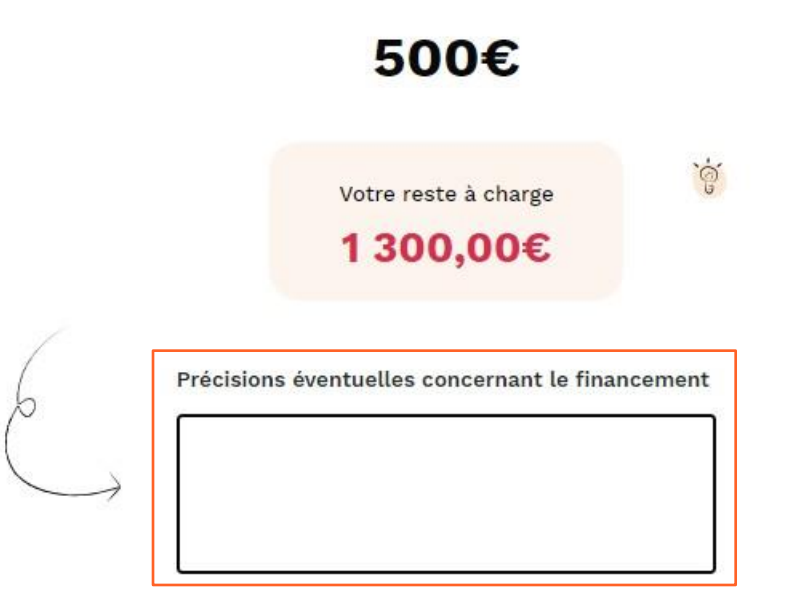

Montant estimé de l'aide

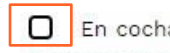

En cochant cette case je reconnais avoir pris connaissance des Engagements associés à MaPrimRénov et à les respecter. Je confirme également que les informations déclarées dans mon plan de financement sont vraies

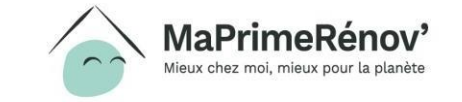

Sulvant ->

Précédent

#### JE RENSEIGNE LES INFORMATIONS DE PAIEMENT

J'indique si les informations sur le RIB sont identiques aux informations renseignées lors de la création du compte en cochant la case « oui » ou « non ».

J'indique ensuite si le RIB est « français » ou « international » en cochant la bonne case.

Je complète ensuite l'IBAN et télécharge le justificatif en cliquant sur +, puis je clique sur « suivant  $\xrightarrow{-}$  ».

Les nom, prénom, et civilité figurant sur le RIB sont-ils les mêmes que ceux renseignés lors de la création de votre compte MaPrimeRénov' ?

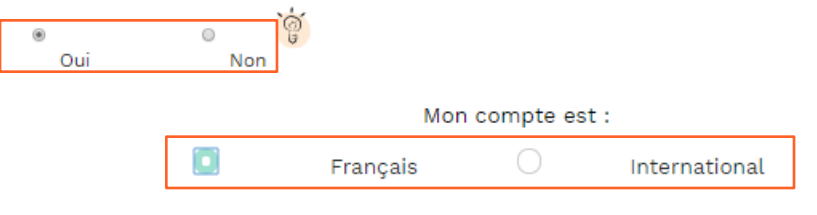

Numéro IBAN :

Téléverser

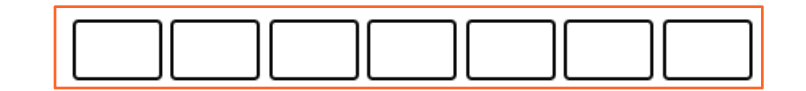

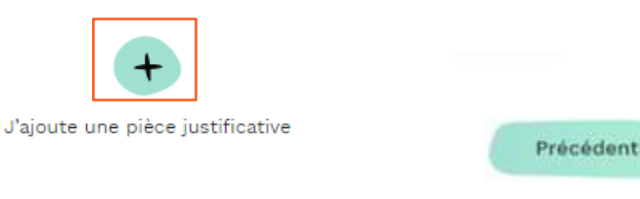

X

Suivant ->

71

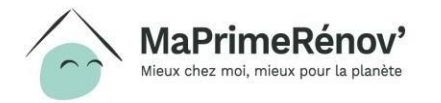

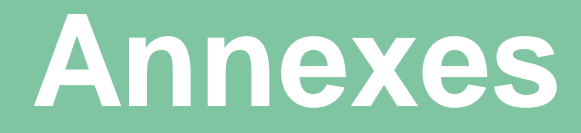

#### 1. Accompagner un demandeur dans la création de son compte

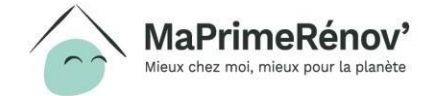
### Créer un compte demandeur

Seul le demandeur peut créer son compte, la création du compte par un mandataire peut entrainer un refus de la subvention MaPrimeRénov'

### **1.1 Initier sa demande**

Sur la page d'accueil le demandeur clique sur « Faire ma demande ».

Le demandeur doit passer par cet onglet pour créer son compte. C'est également au travers de cet onglet qu'il pourra confirmer son éligibilité.

En cas de besoin, un tutoriel vidéo est disponible en cliquant sur le lien suivant : <u>https://www.dailymotion.com/video/x7riwxd</u>

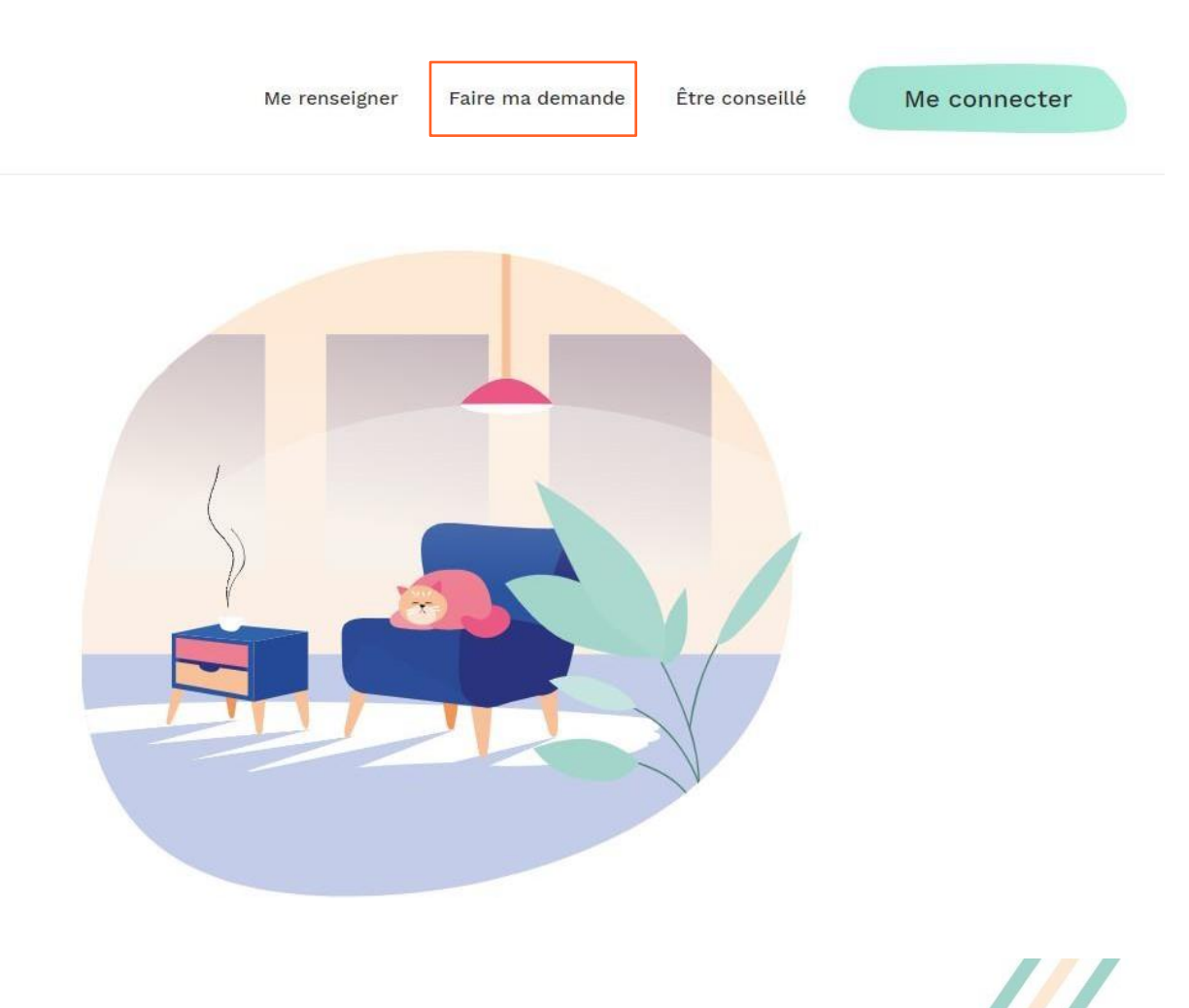

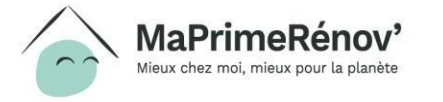

### **1.2 Prendre connaissance des pièces nécessaires**

Après avoir pris connaissance des différentes pièces nécessaires à la constitution d'un dossier, le demandeur clique sur « Je suis prêt  $\rightarrow$  ».

Le demandeur peut également directement cliquer sur « Je suis prêt  $\rightarrow$  » s'il a déjà pris connaissances des pièces nécessaires.

| 2 | Les éléments à réunir<br>pour ma demande<br>Découvrir → |
|---|---------------------------------------------------------|
| 3 | Les points de vigilance<br>sur mes devis<br>Découvrir → |

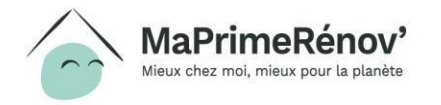

Je suis prêt ->

# Soom : de quels éléments a besoin un demandeur pour créer son compte et déposer sa demande ?

- Pour créer son compte, le demandeur aura besoin des éléments suivants (en format numérique, de préférence en .pdf) :
  - Son dernier avis d'impôt sur le revenu ;
  - Une adresse e-mail et un numéro de téléphone;
  - Les noms, prénoms et dates de naissance de tous les membres du foyer.
- Pour compléter sa demande, il lui faudra :
  - Les devis de tous les travaux à réaliser ;
  - Le montant des autres aides et subventions dont il bénéficie.
- Si les travaux à financer concernent les parties communes de sa copropriété, il lui faudra aussi :
  - Votre attestation initiale de quotes-parts ;
  - Le procès-verbal de l'Assemblée Générale de copropriété;
  - Le nombre de logements de sa copropriété.
- S'il perçoit également des Certificats d'économies d'énergie (CEE), il devra indiquer la somme reçue pour chaque type de travaux et fournir une pièce justificative.

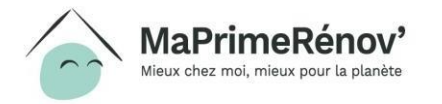

### **1.3 Saisir ses informations fiscales**

Le demandeur saisit son numéro fiscal et la référence de son dernier avis d'imposition, en cas de besoin les 🗑 l'aident à retrouver les informations demandées.

Après avoir pris connaissance des CGU, il peut cocher la case et cliquer sur « Suivant ».

Attention, les informations saisies avant la création du compte ne sont pas enregistrées. Le demandeur doit finir de compléter le formulaire et valider la création de son compte pour voir ses informations enregistrées.

| Mon nur   | néro fiscal  |             |    |
|-----------|--------------|-------------|----|
|           |              |             |    |
|           |              |             |    |
| - / 6 /   |              |             |    |
| Reference | ce de mon de | ernier avis |    |
|           |              |             | `Ġ |

En cliquant ici, je m'engage à avoir pris connaissances des <u>Conditions générales</u> du site et à les respecter.

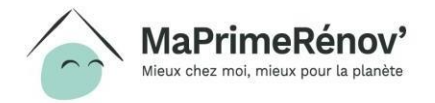

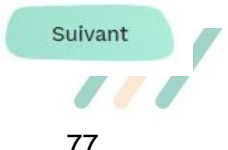

# **Zoom : où trouver son numéro fiscal ?**

- Le numéro fiscal se compose de 13 chiffres et se situe en haut à gauche de la première page de la déclaration de revenus ainsi que des différents avis d'imposition.
- La référence d'avis fiscal se situe en haut à gauche de la première page de votre avis d'imposition.
- Si le numéro fiscal ou la référence d'avis fiscal n'est pas reconnu il faut vérifier que l'avis fiscal sur lequel le demande se base est bien celui de l'année N-1 portant sur les revenus de l'année N-2 (en 2020, il faut donc se munir de l'avis fiscal 2019, portant sur les revenus de 2018).

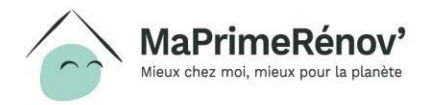

## **1.4 Vérifier les informations personnelles**

Le demandeur vérifie les informations affichées et sélectionne les informations lui correspondant.

Si les informations affichées sont correctes alors il clique sur « Suivant ».

| Dema                      | ndeur       |  |
|---------------------------|-------------|--|
| • Monsieur                | O Madame    |  |
| Prénom nom et adresse fi  | scale       |  |
| MARTINIQUE                |             |  |
| Pointe de Jaham           |             |  |
| B.P 7214 97274<br>Leinach |             |  |
|                           |             |  |
| ndicatif *                | Téléphone * |  |
| La Martinique (+596) 🗸    | 060000000   |  |
|                           |             |  |

1. Je vérifie mon éligibilité et je crée mon compte

Les informations suivantes proviennent de votre avis d'imposition

Sélectionn téléphone

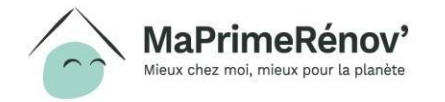

Suivant

# 1.5 Préciser la composition du foyer (1/2)

Si le demandeur n'est pas le seul à percevoir un revenu dans son logement il doit le déclarer dans le tableau. Pour cela, il clique sur ajouter un occupant avec un revenu, et renseigner son numéro fiscal et la référence de son avis fiscal. Puis il clique sur « Suivant ».

Si le demandeur est le seul à percevoir des revenus dans son logement, il peut directement cliquer sur « Suivant ».

|         | Si d'auti | res personnes avec d | es revenus occupent votre    | l <mark>ogement,</mark> veuillez ajout | ter un avis d'impositior | n ou avis de situation |    |
|---------|-----------|----------------------|------------------------------|----------------------------------------|--------------------------|------------------------|----|
|         | déclarat  | ive de la même anné  | e que celui du demandeur.    | 1.11                                   |                          |                        |    |
|         | Pour les  | occupants sans reve  | enus, vous pourrez les décla | irer à l'étape suivante.               |                          |                        |    |
|         | Revenu    | fiscal du foyer      |                              |                                        |                          |                        |    |
|         | Année     | Numéro fiscal        | Référence de l'avis          | Revenu fiscal                          | Déclarant 1              | Déclarant 2            |    |
|         | 2018      | 1997299999003        | 1997299999003                | 18 409,00€                             | MARTINIQUE Michel        |                        |    |
|         |           |                      |                              | +                                      |                          |                        |    |
|         |           |                      | Ajo                          | uter un occupant<br>avec un revenu     |                          |                        |    |
|         | Revenu    | total du foyer       |                              |                                        |                          |                        |    |
|         | 18 409,00 | D€                   |                              |                                        |                          |                        |    |
|         |           |                      |                              |                                        |                          |                        |    |
|         |           |                      |                              |                                        |                          |                        |    |
|         |           |                      |                              |                                        |                          |                        |    |
|         |           |                      |                              |                                        |                          |                        | _  |
| Annuler |           |                      |                              |                                        |                          | Précédent              | Su |
|         |           |                      |                              |                                        |                          |                        |    |
|         |           |                      |                              |                                        |                          |                        |    |
|         |           |                      |                              |                                        |                          |                        |    |
|         |           |                      |                              |                                        |                          |                        |    |
|         |           |                      |                              |                                        |                          |                        |    |
|         |           |                      |                              |                                        |                          |                        |    |
|         |           |                      |                              |                                        |                          |                        |    |
|         |           |                      |                              |                                        |                          |                        |    |
|         |           |                      |                              |                                        |                          |                        |    |
|         |           |                      |                              |                                        |                          |                        |    |
|         |           |                      |                              |                                        |                          |                        |    |
|         |           |                      |                              |                                        |                          | 80                     |    |

vérifie mon élidibilité et le crée mon compt

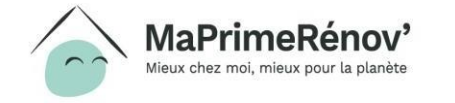

# 1.5 Préciser la composition du foyer (1/2)

Le demandeur doit déclarer la composition de son foyer (nom, prénom, date de naissance).

Pour ajouter un occupant, il peut cliquer sur « ajouter un occupant sans revenus ».

Il peut également cocher la case « la famille va s'agrandir » si la famille attend un enfant.

Une fois qu'il a fini de compléter les informations, le demandeur clique sur « Suivant ».

### 1. Je vérifie mon éligibilité et je crée mon compte Composition de mon foyer Référence de l'avis Nom & Prénom Type de l'occupant Date de naissance 19/09/1954 1997299999003 MARTINIOUE Michel Déclarant 1 Personne à charge 02/12/2019 Occupant 1 outer un occupan La famille va s'agrandir Total des occupants Précédent Suivant

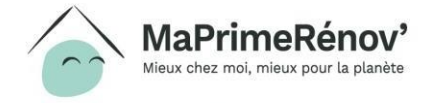

### **1.6 Préciser les informations sur le logement à rénover**

Le demandeur précise les éléments suivants sur le logement qu'il souhaite rénover :

- Le type de logement (maison / appartement)
- L'adresse du logement (si différente de l'adresse fiscale)
- L'ancienneté du logement (+/- 2 ans)

Il coche ensuite la case « Je certifie que le logement à rénover est ma résidence principal » et clique sur « Suivant ».

| Informa                                                                        | tions sur le logement                                                |
|--------------------------------------------------------------------------------|----------------------------------------------------------------------|
| J'habite un(e) : 🥳                                                             |                                                                      |
| Veuillez sélectionn                                                            | er <mark>un</mark> type de <mark>l</mark> ogement                    |
|                                                                                |                                                                      |
| Maison                                                                         | Appartement                                                          |
|                                                                                |                                                                      |
| Mon adresse fiscale                                                            | est différente de celle du logement                                  |
|                                                                                |                                                                      |
| O Oui C                                                                        | Non                                                                  |
| Oui (Mon logement a été e                                                      | ) Non<br>construit il y a :                                          |
| Oui Comment a été o<br>Mon logement a été o<br>Veuillez détermine<br>logement  | ) Non<br>construit il y a :<br>r l'ancienneté de votre               |
| Oui C<br>Mon logement a été de<br>Veuillez détermine<br>logement<br>- de 2 ans | ) Non<br>construit il y a :<br>r l'ancienneté de votre<br>+ de 2 ans |

JE VÉRIFIE MON ÉLIGIBILITÉ ET JE CRÉE MON COMP

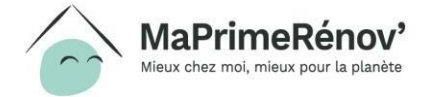

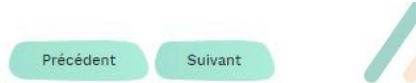

## 1.7 Valider l'éligibilité et créer son compte

Si le demandeur est éligible il peut créer son compte en cliquant sur « Créer mon compte ». 1. Je vérifie mon éligibilité et je crée mon compte

### Je peux faire une demande d'aide !

Vous pourrez déposer votre dossier en ligne après la création de votre compte.

Précédent Créer mon compte

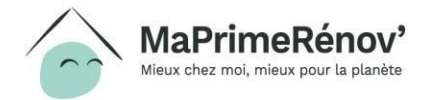

### Se connecter à un compte demandeur

## 2.1 Renseigner les informations de connexion

## Le demandeur saisit ses informations de connexion :

- Email
- Mot de passe

Pour chacune de ces informations un champ de validation est prévu pour que le demandeur s'assure de ne pas faire d'erreur dans ses saisies.

Le demandeur clique ensuite sur « Créer mon compte ».

### Création de compte

Votre adresse mail et votre mot de passe sont nécessaires pour gérer votre dossier. Ce mail est aussi celui que nous utiliserons pour vous contacter.

#### Courrier électronique \*

Le champ de cette valeur ne peut pas être vide

E-mail de Confirmation \*

#### Mot de passe \star

a A # 8+ Minuscule Majuscule Spécial Caractères

Confirmation du mot de passe

Précédent Créer mon compte

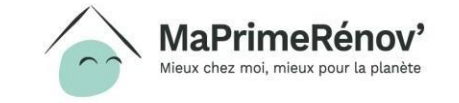

### **2.2 Activer son compte**

Pour activer son compte, le demandeur doit cliquer sur le lien d'activation qu'il a reçu à l'adresse email renseignée précédemment. Attention, l'activation du compte doit être réalisée sous 24H.

Si le demandeur ne reçoit pas le lien, il peut cliquer sur « Je n'ai pas reçu de mail ». Votre Compte a bien été créé avec succès

Activation requise en 24h

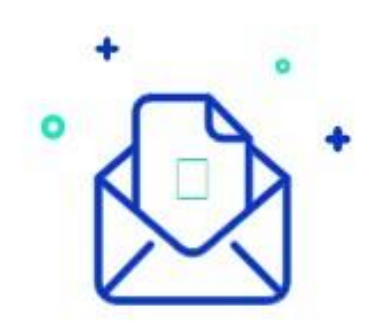

Nous vous avons envoyé un e-mail avec le lien d'activation de votre compte.

Veuillez vous authentifier en cliquant sur le lien.

→ je n'ai pas reçu de mail

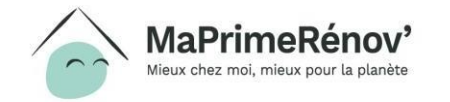

### **2.3 Se connecter**

Après avoir cliqué sur le lien d'activation, le demandeur peut se connecter en cliquant sur « Me connecter ». Félicitations ! Votre compte a été créé avec succès !

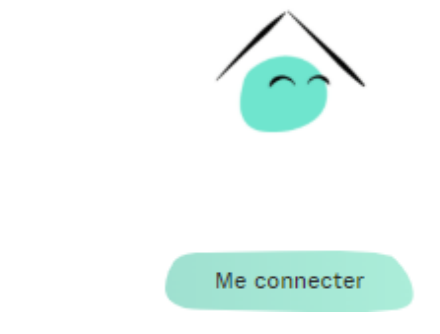

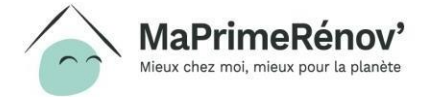

## maprimerenov.gouv.fr

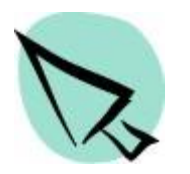

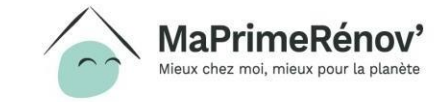

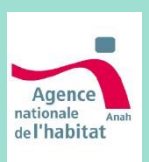